# **New Submission Portal**

Privileged/Confidential information may be contained in this presentation. Please do not circulate or reproduce without the permission of BCA.

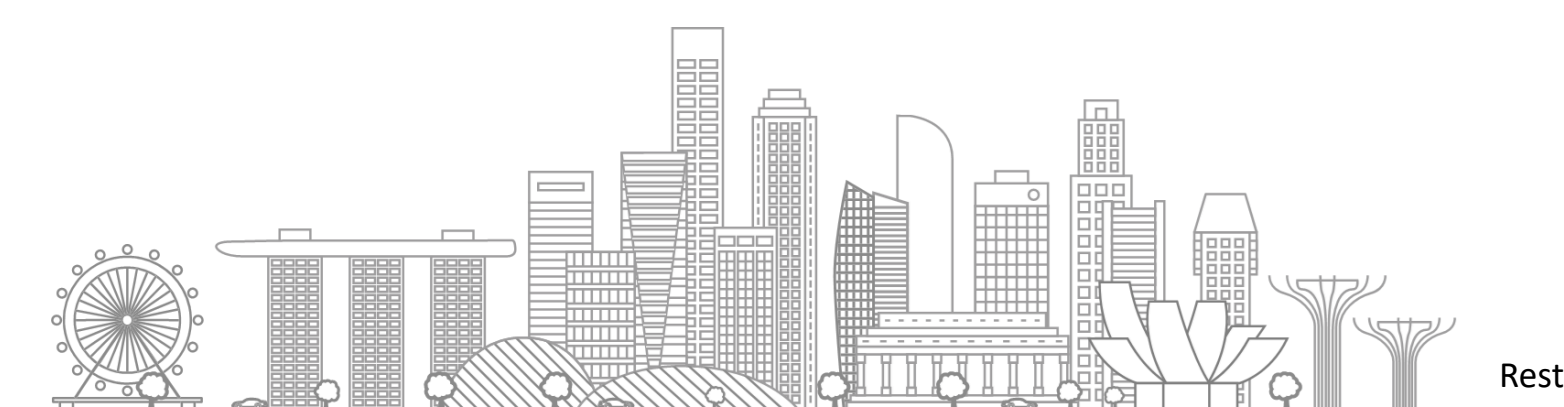

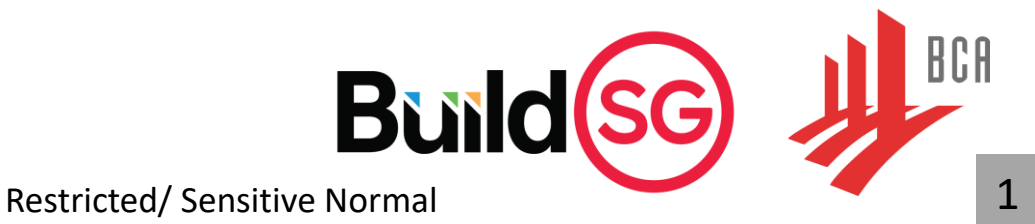

# Programme Highlight

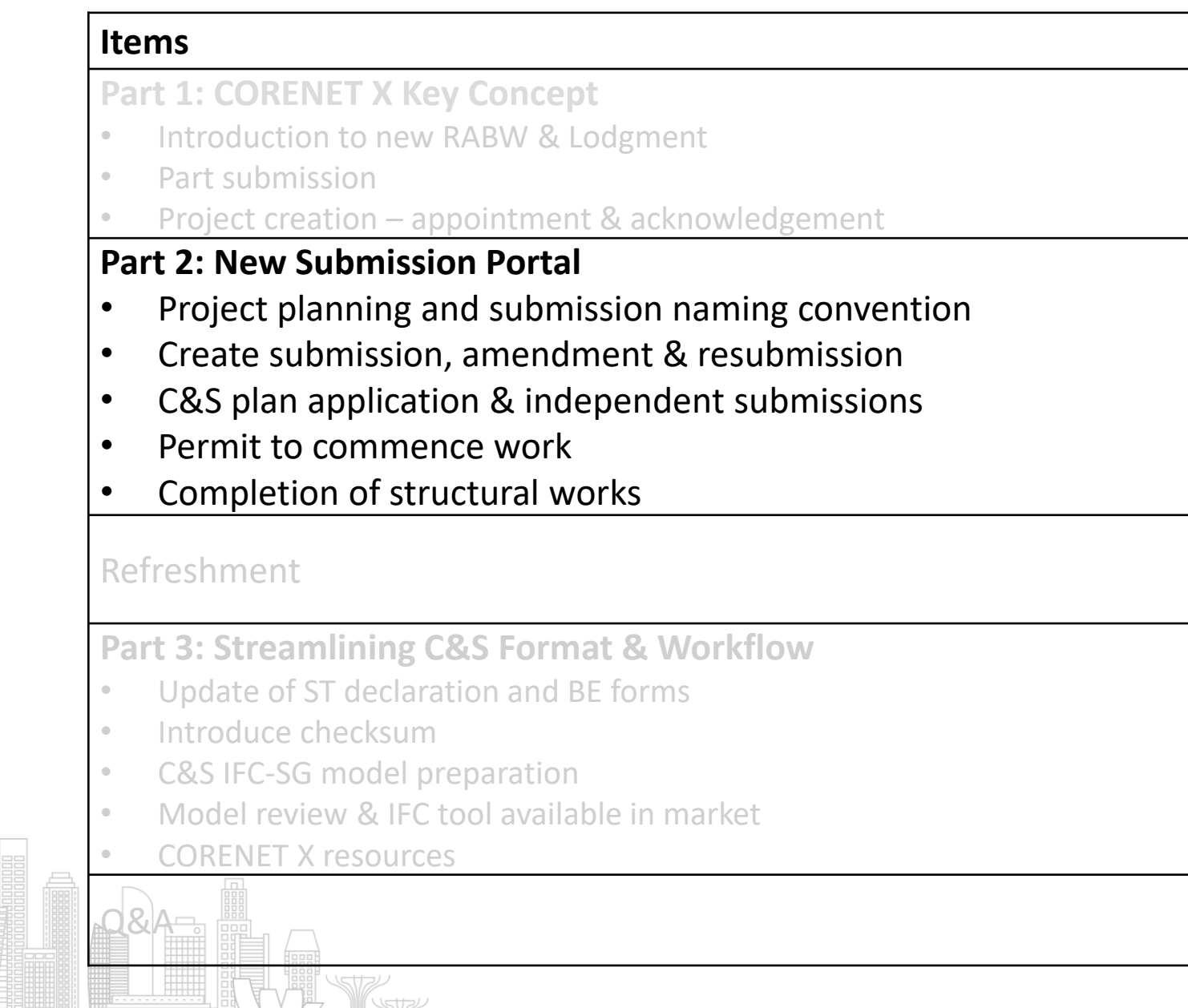

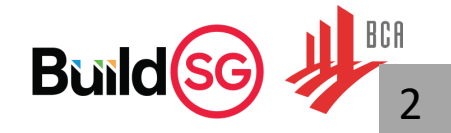

# Project planning for submission

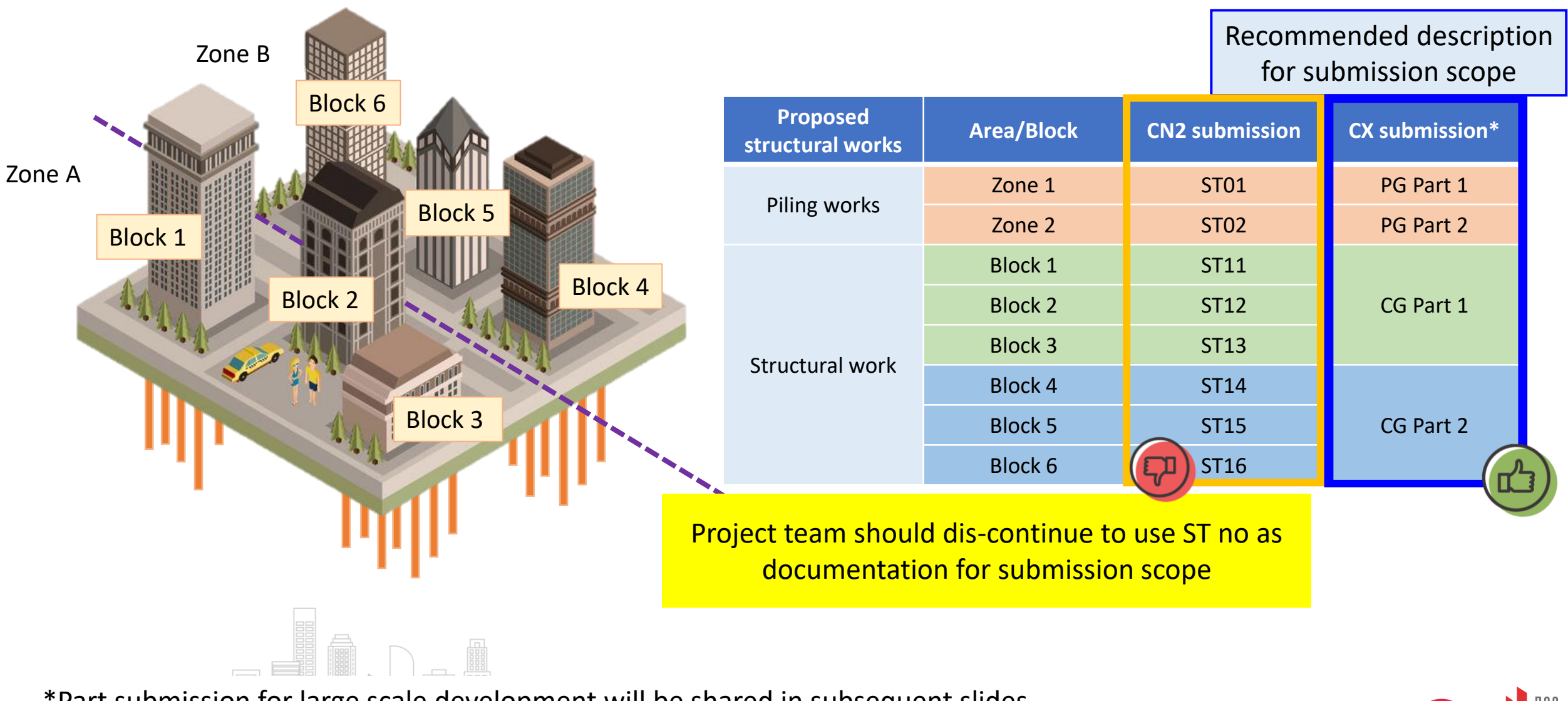

\*Part submission for large scale development will be shared in subsequent slides.

Build SG

## **CORENET X Submission ES number**

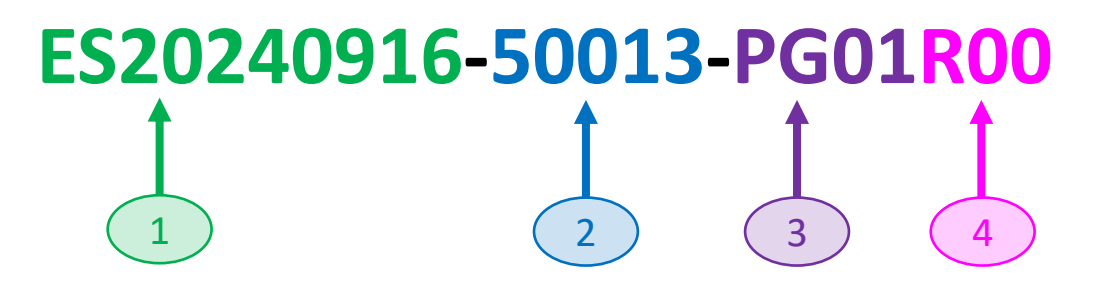

Numbering (PG01) will increase to next count (PG02) for subsequent amendment submission

|   |                             | Legend                                                                                                    |
|---|-----------------------------|----------------------------------------------------------------------------------------------------|
| 1 | Submission date             | ES20240916                                                                                                    |
| 2 | Submission count of the day | 50013                                                                                                    |
| 3 | Submission Categories       | DS – Direct Submission Process<br>DG – Design Gateway<br>PG – Piling Gateway<br>CG – Construction Gateway<br>BC – Submission to BCA only (Independent Submission)<br>JS – Joint Submission |
| 4 | Revision                    | R00 – Original submission<br>R01 – 1 <sup>st</sup> resubmission<br>R02 – 2 <sup>nd</sup> resubmission                                                                                      |
|   |                             | Build(SG)                                                                                                    |

## Structural Submission Categories in CORENET X

|                                                                                 | Submission Portal                                                                                   | Example submissions                                                                                      |  |
|---------------------------------------------------------------------------------|----------------------------------------------------------------------------------------------------|----------------------------------------------------------------------------------------------------|--|
| Submission categories                                                           | Sub-categories                                                                                      |                                                                                                    |  |
|                                                                                 | Design Gateway (DG)<br>Piling Gateway (PG)<br>Construction Gateway (CG)                             | New building projects (e.g. new erection and A&A of building works)                                      |  |
| Plan application                                                                | Direct Submission Process (DSP)                                                                     | <ul> <li>Simple structures (e.g. linkways, bus stops) or landed house</li> <li>Lodgment cases</li> </ul> |  |
|                                                                                 | Full demolition application                                                                         | Projects involving demolition                                                                            |  |
| Permit application to BCA<br>(to carry out works)       -       • Permit to car |                                                                                                    | Permit to carry out structural works                                                                     |  |
|                                                                                 | Structural plan & Permit application                                                                | ERSS, temporary traffic decking, cladding, barrier submitted together with permit application            |  |
|                                                                                 | Instrumentation monitoring report                                                                   | Annex E                                                                                                  |  |
| Independent submission to BCA                                                   | Submission of document<br>- Documentation of outgoing project members<br>- Test Reports<br>- Others | Any other correspondence                                                                                 |  |
| Waiver/non-compliance to BCA                                                    | Structural works                                                                                    | Waiver on RE & RTO requirements                                                                          |  |
|                                                                                 | Submission requirement                                                                              | Appeal cases                                                                                             |  |
|                                                                                 | Agency specific requirement                                                                         | General form for complex structure/ alternative solution pre-consultation                                |  |
| Pre-submission consultation                                                     | TOP/CSC requirement                                                                                 | TOP/CSC requirements                                                                                     |  |
|                                                                                 | Partial TOP                                                                                         | Partial TOP cases                                                                                        |  |
|                                                                                 | Others                                                                                              | Any other pre-consultations                                                                              |  |
| Technical Clearances to BCA<br>(Cert of Supervision, etc)                       | Completion of structural works                                                                      | C-forms, Builder's Certificate of Completion, Specialist Builders' certificates                          |  |
| TOP/CSC                                                                         | -                                                                                                   | • TOP/CSC                                                                                                |  |
|                                                                                 |                                                                                                    |                                                                                                    |  |

5

# Submission Procedures in CORENET X

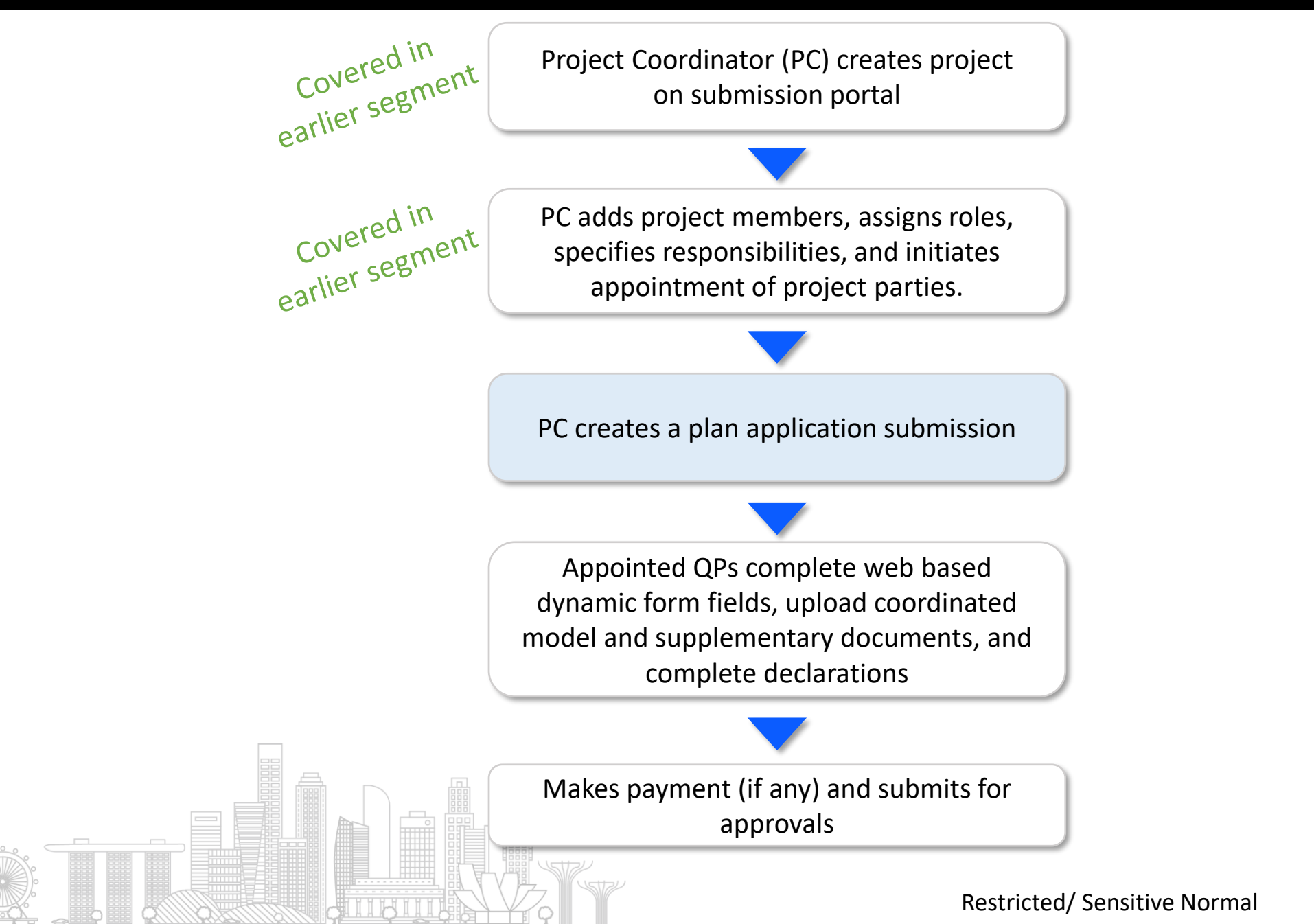

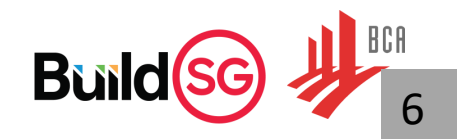

## **Create submissions**

#### From Project overview page, navigate to "Submission workspace" tab then select "Create submission"

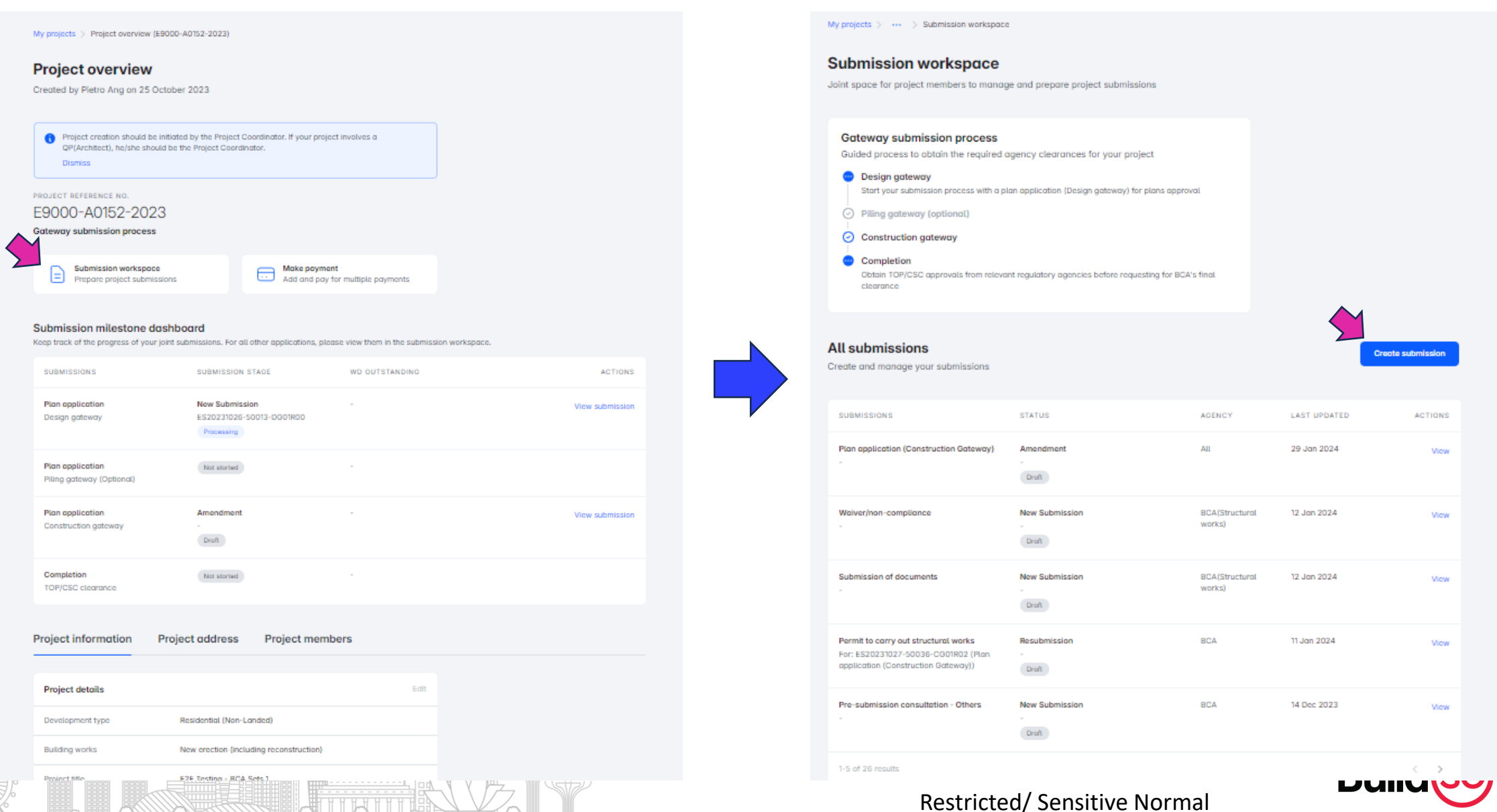

7

## Create submissions

## Drop down list in Submission Portal for selection

#### Select submission

Only applicable submissions will be made available for selection

#### Submission category

| Plan application (Gateways/Direct Submission/Full demolition) | ~ |
|---------------------------------------------------------------|---|
| Plan application (Gateways/Direct Submission/Full demolition) |   |
| Permit application (to carry out works)                       |   |
| Waiver/non-compliance                                         |   |
| Independent submission (to individual agencies)               |   |
| Pre-submission consultation                                   |   |
| Technical clearances (certificate of supervision etc.)        |   |
| TOP/CSC                                                       | - |

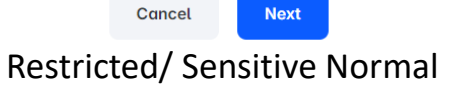

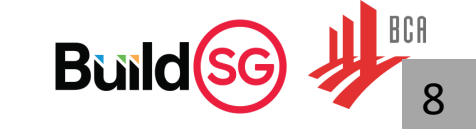

## Create submissions

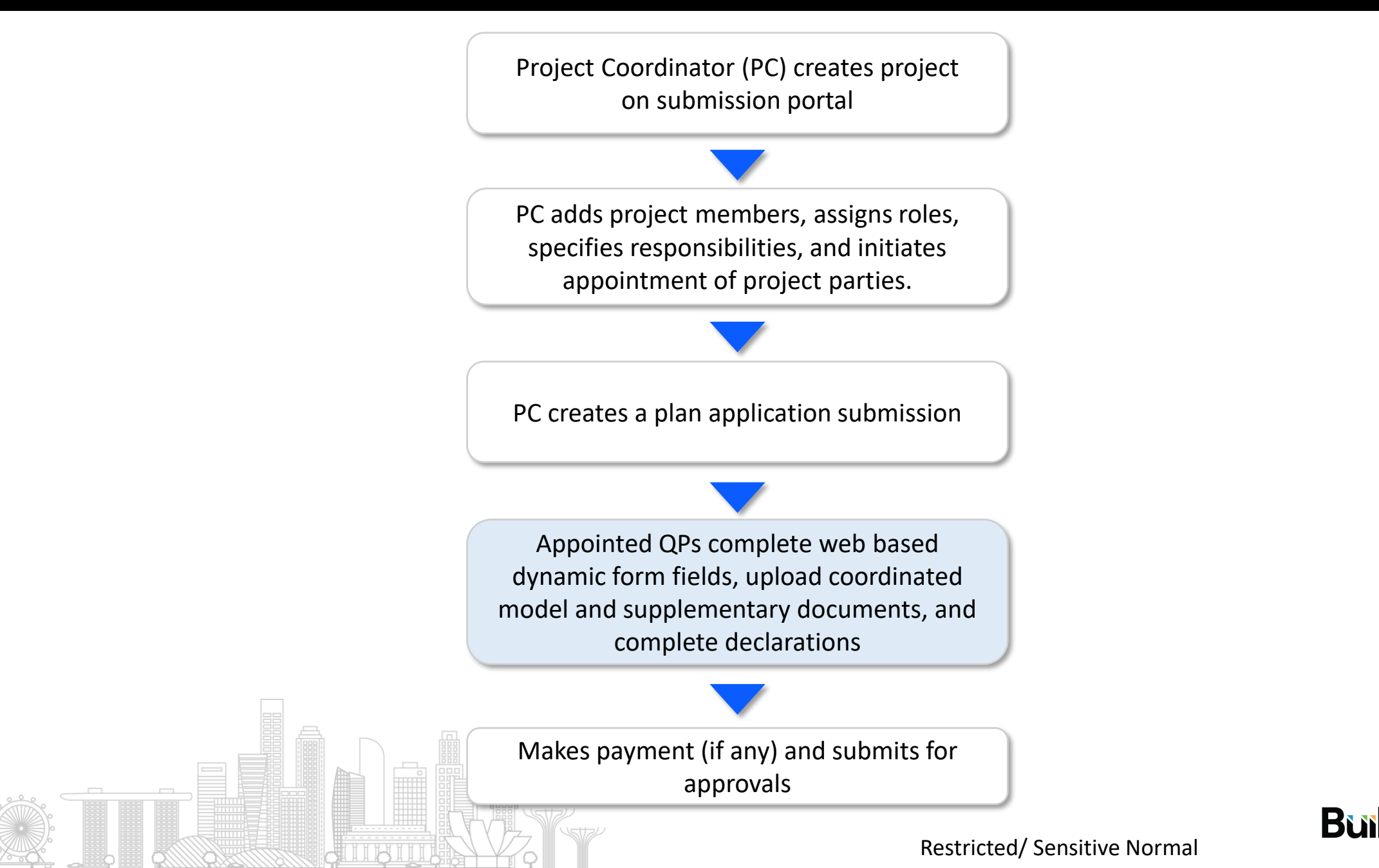

## Perform submissions (web-based dynamic form)

## Example: "Plan application - (Construction Gateway)"

## Select the type of submission to be created

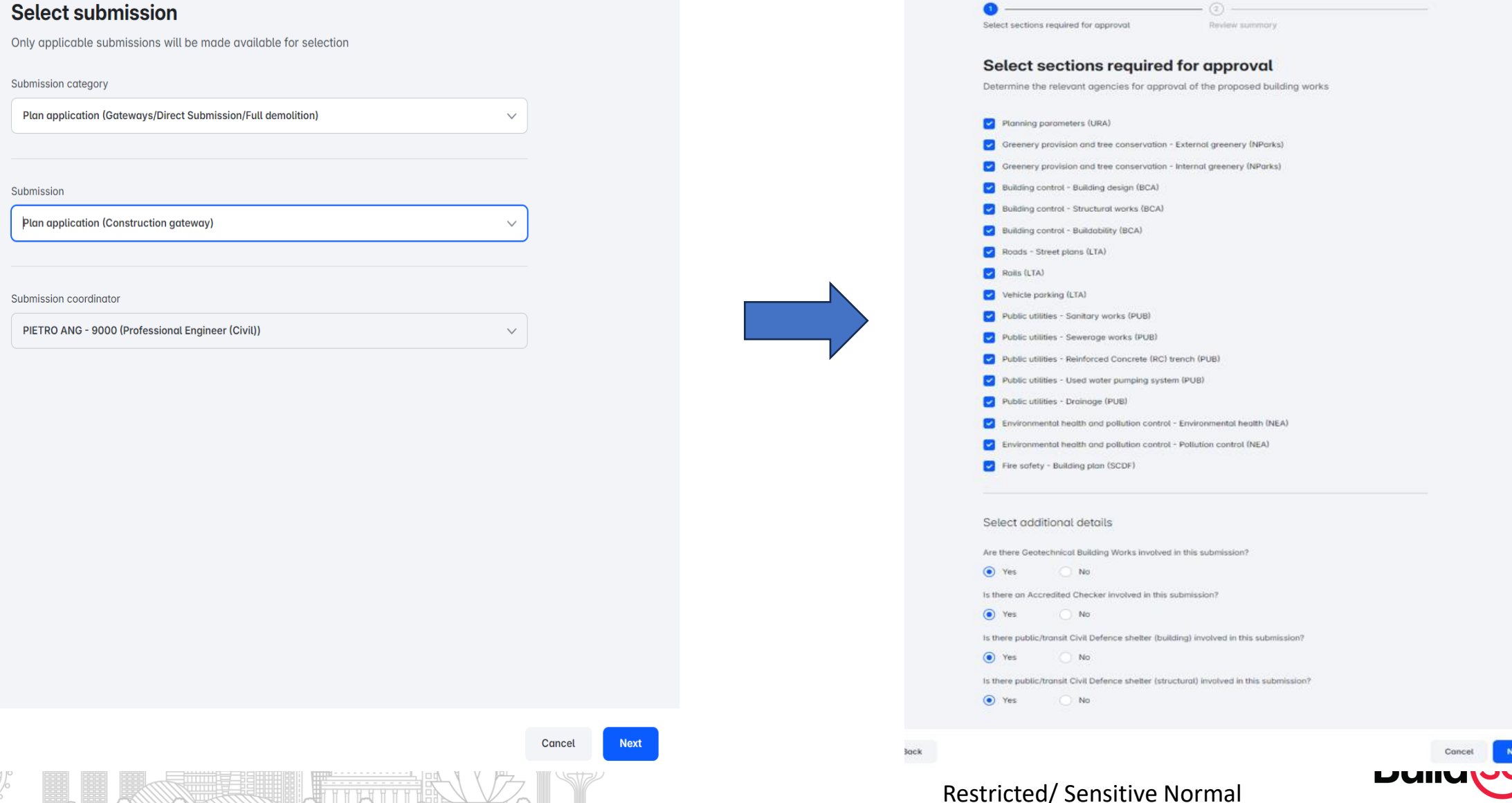

Select the sections required for approval

## Perform submissions (web-based dynamic form)

## At submission overview, navigate to "assign project party"

My projects > ... > Submission workspace > View submission timeline View submission timeline Last updated on 1:40pm, 14 November 2024 Submission created 14 November 2024 Appointed project parties may proceed to complete the submission form Plan application (Construction Gateway) Submission stage New Submission 1:40pm, 14 November 2024 Last saved Edit SECTION ASSIGNED PROJECT PARTY **Project information** Pietro Ang Professional Engineer (Civil) Submission coordinator Planning parameters No assigned project party Please assign a project party to this section URA External greenery No assigned project party Please assign a project party to this section NParks No assigned project party Internal greenery Please assign a project party to this section NParks **Building design** Pietro Ang Professional Engineer (Civil) BCA

# SUBMISSION Plan application (Construction Gateway) SUBMISSION STAGE New Submission STATUS Draft What is submission status? E-SUBMISSION NO. View all members Actions Assign project party Edit sections and schemes View responses View submission activity

Delete submission

# Assign project party responsible to complete sections of the forms

#### Assign project party

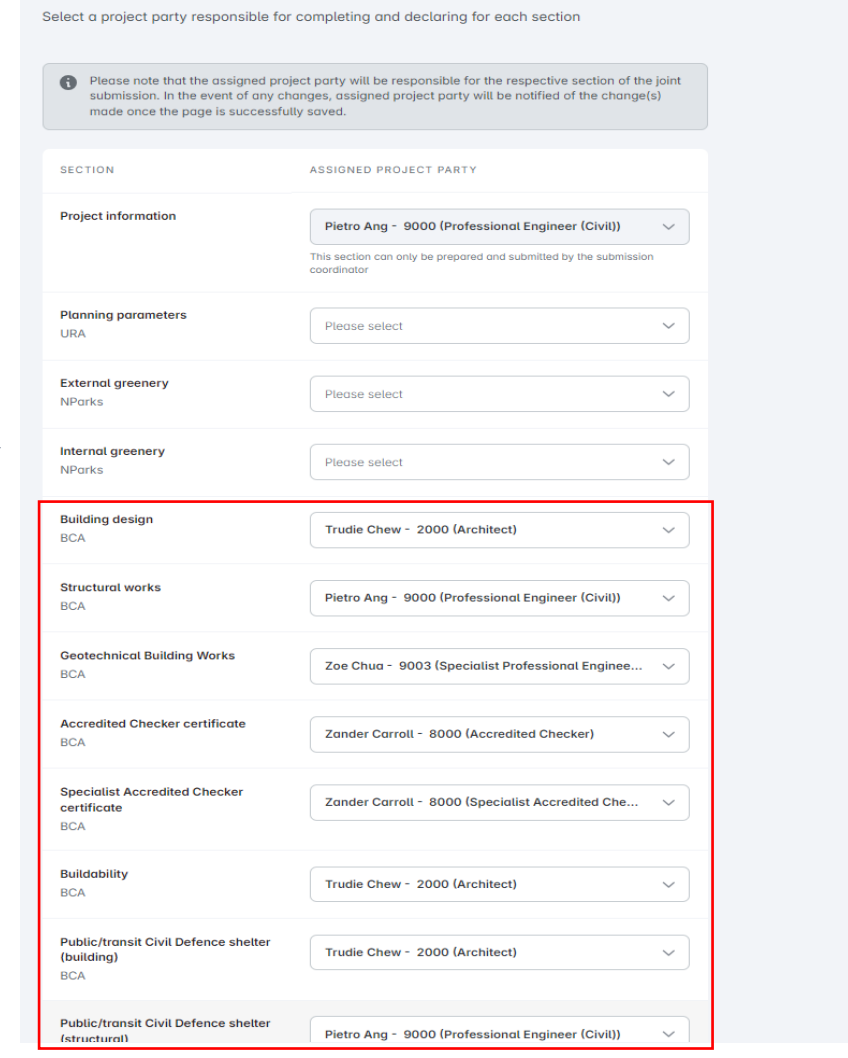

## Perform submissions (web-based dynamic form)

Example: "Plan application - (Construction Gateway)"

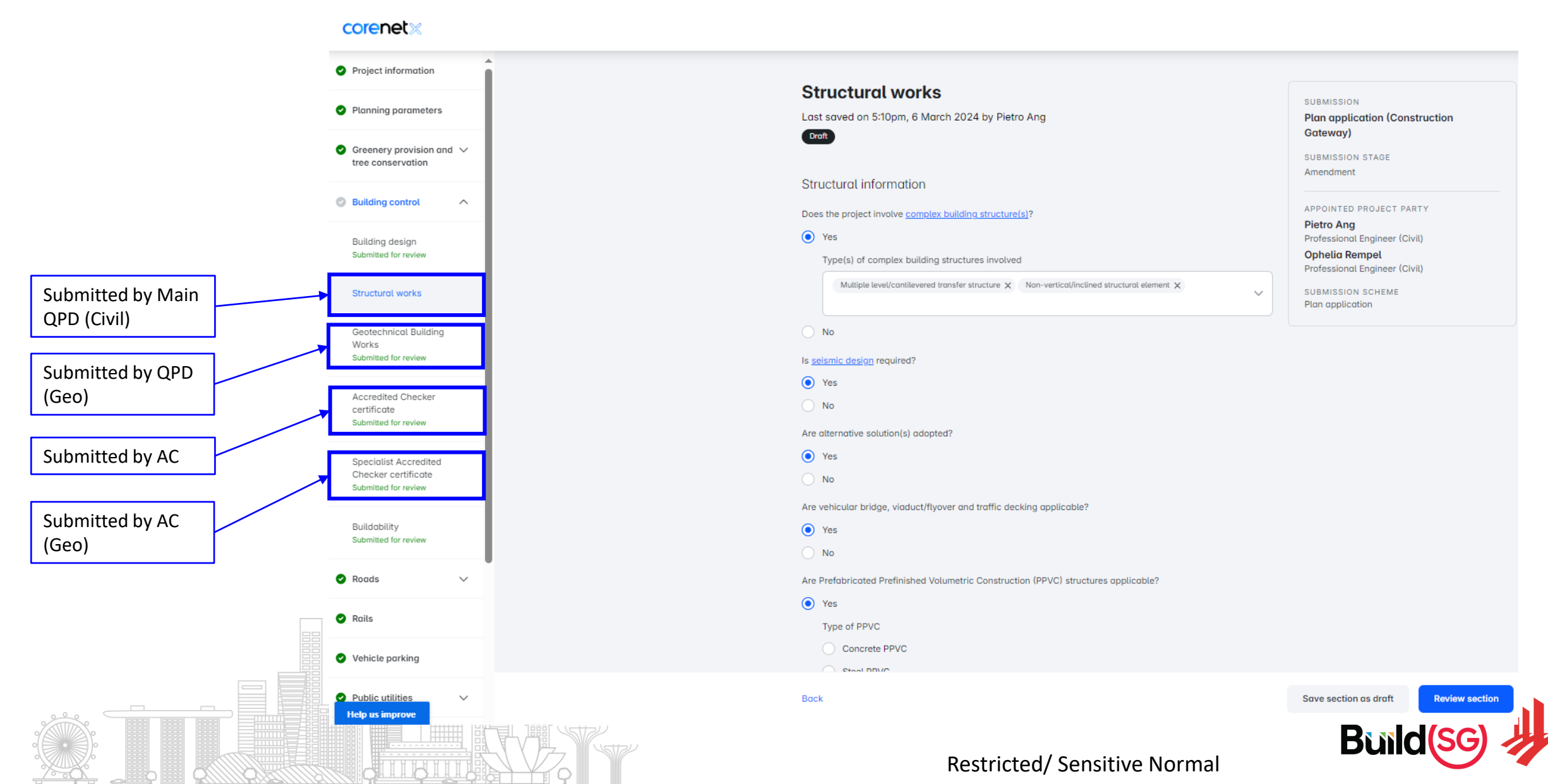

# Perform submissions (declaration by project parties)

## Project Coordinator (PC) will kickstart declarations by QP/AC after all form fields are completed.

| Planning parameters   Planning parameters   Creenery provision and ~   tree conservation   Planning control   Roids   Point CT REFERENCE NO.   E9001-A0153-2023   Project details   Project details   Type of project   Project details   Type of project   No   Project details   Is the land on which the downing the solid under the downing for works that and pollution control   Project details   Type of project   No   Is the land on which the downing the solid under the downing the solid under the downing for works that and pollution control   Project details                                                                                                    | Project information                                   |                                                                                                    |                                                                                             |                                                |   |
|----------------------------------------------------------------------------------------------------|-------------------------------------------------------|----------------------------------------------------------------------------------------------------|---------------------------------------------------------------------------------------------|------------------------------------------------|---|
| Creenery provision and ` tree conservation   Building control   Building control   Roads   Roads   Product TREFERENCE NO.   E90001-A0153-2023   Project details   Project details   Type of project   Public utilities   Public utilities   Series   Public utilities   Sine sefety   Coordinated BIM     Is the lond on which the development within Yes                                                                                                    | Planning parameters                                   | Project information<br>Last saved on 2:57pm, 14 Novembe                                            | er 2023 by Lionel Lai                                                                       | SUBMISSION<br>Plan application (Construction   |   |
| Building control Image: sponside project party   Boods Image: sponside project party   Pools Image: sponside project party   Pools <td>Greenery provision and <math>\checkmark</math> tree conservation</td> <td>Ready for review</td> <td></td> <td>Gateway)<br/>SUBMISSION STAGE<br/>New Submission</td> <td></td> | Greenery provision and $\checkmark$ tree conservation | Ready for review                                                                                   |                                                                                             | Gateway)<br>SUBMISSION STAGE<br>New Submission |   |
| Roads Coordinated BIM     Roads     Roads     PROJECT REFERENCE NO.   E9001-A0153-2023   Project details     Project details     Type of project   Type of project   Public utilities     Are you applying for works that hove already been built or corried out?     Is the land on which the development within _Yes     Lionel Lai   Professional Engineer (Civil)     Project details     Type of project     Project details     Are you applying for works that hove already been built or corried out?     No     State land on which the development time state in builder's company)     Fire safety     Velocities     Is the land on which the development time state in builder scorpany)     Is the land on which the development time state in builder's company)     Fire safety     Velocities     Is the land on which the development time state in builder scorpany)     Is the land on which the development time state in builder scorpany     State land on the built or corried     Velocities     Is the land on the built or corried     Is the proposed development within _Yes                                                                                                    | Building control V                                    | Information provided here is pro<br>appointed project party.                                       | vided by the appointed project party. For any edit, please contact the                      | APPOINTED PROJECT PARTY                        |   |
| Rais   Valice parking   Vublic utilities   valic utilities   remore parking   Finironmental health and pollution control   valic utilities   ressafety   cordinated BIM   time series   time series   time se                                                                                                    | Roads V                                               | project reference no.<br>E9001-A0153-2023                                                          |                                                                                             | Lionel Lai<br>Professional Engineer (Civil)    |   |
| Vehicle parking       Type of project       Developer cum Builder project (where developer has financial interest in builder's company)         Public utilities        Are you applying for works that have olready been built or carried out?       No         Fire safety        Is the land on which the development lies sold under the government Land Soles Programme?       No         Coordinated BIM       Is the proposed development within       Yes                                                                                                    | Rails                                                 | Project details                                                                                    |                                                                                             |                                                |   |
| Environmental health   and pollution control     Fire safety   Coordinated BIM     Is the proposed development within     Yes                                                                                                    | Vehicle parking Public utilities                      | Type of project                                                                                    | Developer cum Builder project (where developer has financial interest in builder's company) |                                                |   |
| Fire safety   Coordinated BIM     Is the land on which the development lies sold under the Government Land Sales Programme?   Is the proposed development within Yes                                                                                                    | Environmental health V<br>and pollution control       | Are you applying for works that<br>have already been built or carried<br>out?                      | No                                                                                          |                                                |   |
| Is the proposed development within Yes                                                                                                    | Fire sαfety ✓                                         | Is the land on which the<br>development lies sold under the<br>Government Land Sales<br>Programme? | No                                                                                          |                                                |   |
| In the Conservation Area or vacant land?                                                                                                    | s                                                     | Is the proposed development within<br>Tree Conservation Area or vacant<br>land?                    | Yes                                                                                         |                                                |   |
| Back     Edit     Proceed to declaration by QP(s)                                                                                                    | computation                                           | Back                                                                                               |                                                                                             | Edit Proceed to declaration by QP(s)           | • |

# Perform submissions (declaration by project parties)

All relevant project parties, including Accredited Checkers, RE/RTOs, are required to perform declaration **personally** before the submission can be submitted for review by agencies. No changes to statutory duties.

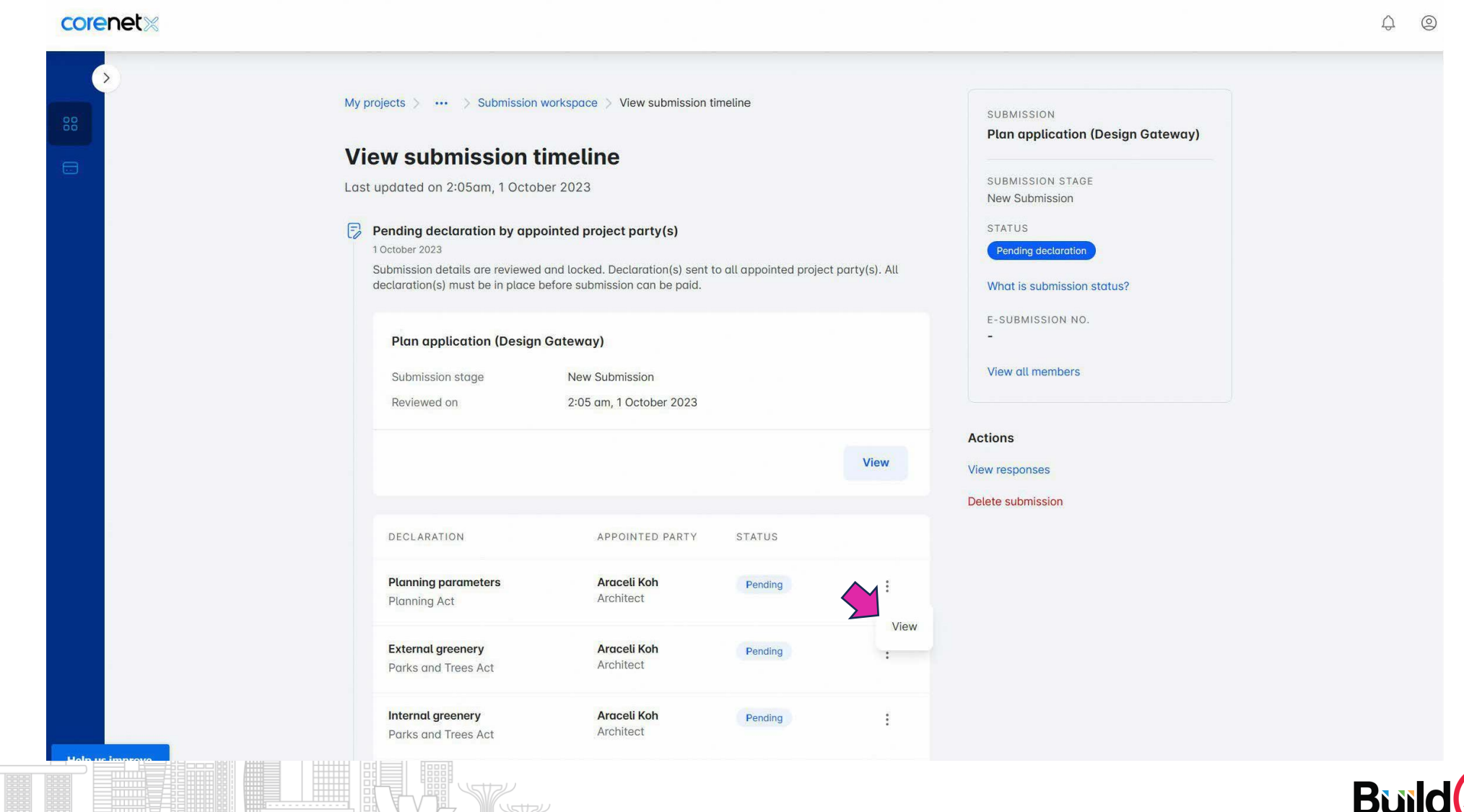

## Perform submissions (declaration by project parties)

#### Project parties to access relevant subsections of the form and include declarations

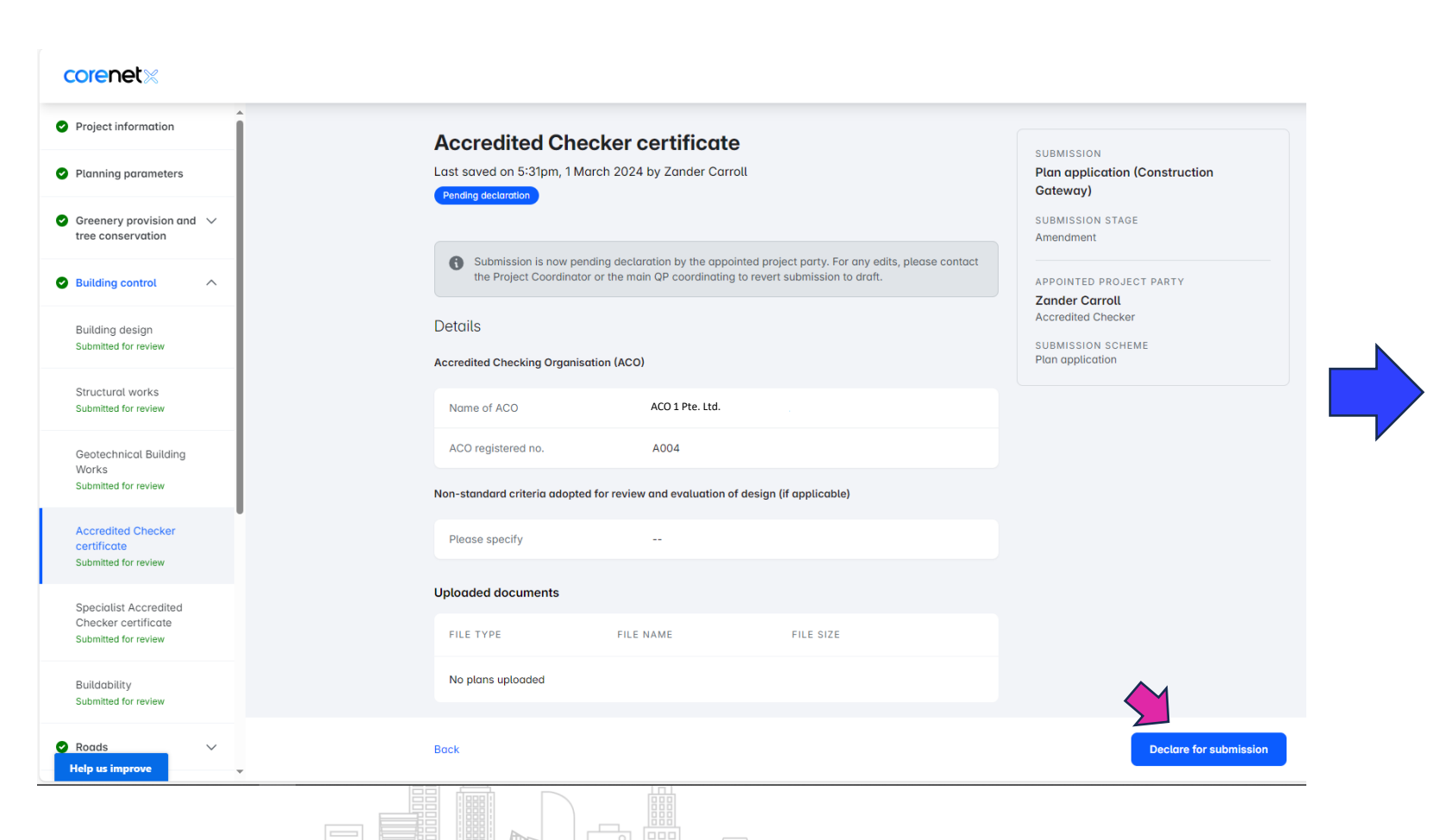

#### Declaration under Building Control Act and its Regulations

#### I declare that

- The information contained in the forms, documents, drawings and plans which are submitted for this application are true and correct in all material particulars
- The plans do not deviate from the plans submitted to the rest of the regulatory agencies in the joint submission

I am a registered accredited checker and have in accordance with the Building Control (Accredited

Checkers and Accredited Checking Organization) Regulations carried out an evaluation, analysis

belief, the plans do not show any inadequacy in the key structural elements of the building to be

and review of the plans of the building works attached, and to the best of my knowledge and

#### I certify that:

erected or affected by the building works carried out in accordance with those plans. In arriving at my conclusion, I confirm that I have reviewed and evaluated the design in accordance with Regulation 7 of The Building Control (Accredited Checkers and Accredited Checking Organizations) Regulations using the following criteria: Codes of Practice adopted in the design  $\checkmark$  Design loading (including wind load, construction load or dynamic load, if applicable) checked Standards and specifications of structural materials checked Structural design concept ascertained and the key structural elements identified Key structural elements including foundation system analyzed Stability of the structural elements including foundation system analyzed Structuring detailed checked; I have carried out an evaluation, analysis and review of the detailed structural plans and design calculations presented herein and am satisfied that there are no inadequacies in the key structural elements I hereby declare that I have no professional or financial interest in the building works shown in the plans as defined in section 18 of the Building Control Act (Cap 29). Declaration By Name Zander Carroll Role Accredited Checker Registration 8000 NRIC/FIN no ···· 003C DATE 1 October 2023 Declare and Subn 15 **Restricted/ Sensitive Normal** 

## Payment

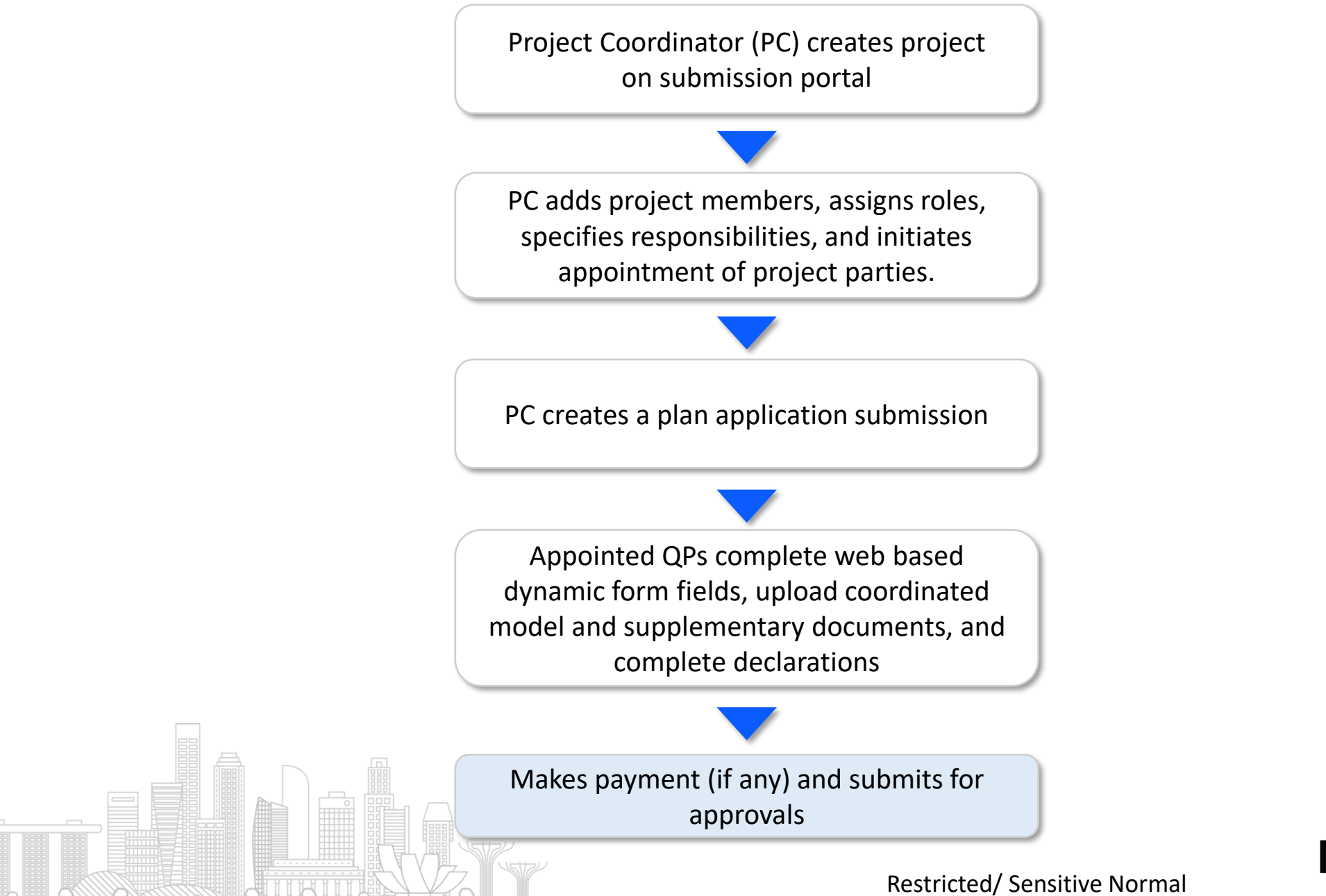

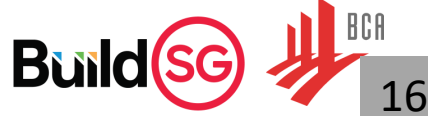

## Payment

Locate the desired project and select "Make payment"

#### Navigate to project overview page, select "Make payment"

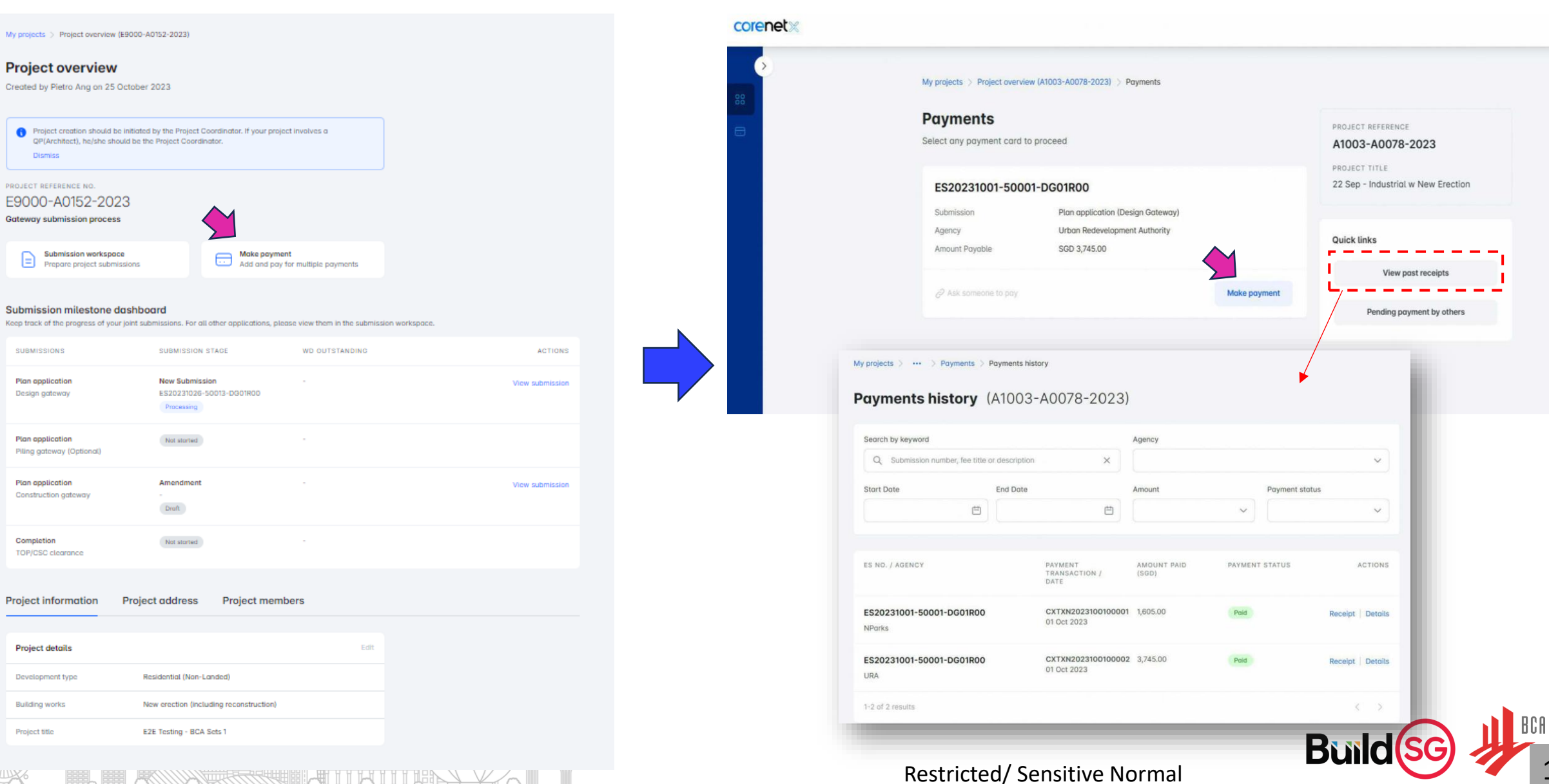

## Payment

ection

Make payment

Cance

#### Select preferred payment method.

Payment using Debit/Credit card method capped at \$10,000

| PIPEL VOUL DOVIDENT ODUOD ODD COD                                                                         | alata anumant                                                             |                                           |
|----------------------------------------------------------------------------------------------------|---------------------------------------------------------------------------|-------------------------------------------|
| eller jour payment option and con                                                                         | A1003-A0078-2023                                                          |                                           |
| OTAL PAYABLE FEE                                                                                          | PROJECT TITLE                                                             |                                           |
| GD 1,605.00                                                                                               |                                                                           | 22 Sep - Industrial w New I               |
| Select payment method                                                                                     |                                                                           | E-SUBMISSION NO<br>ES20231001-50001-DG01F |
| Bank transfer<br>Make a direct bank-to-bank trans                                                         | sfer payment to agencies                                                  |                                           |
| Debit / Credit card     Immediate processing for fees up                                                  | to SGD 10,000 per agency by debit/credit card                             | VISA                                      |
| Card details                                                                                              |                                                                           |                                           |
| VISA 4242 4242 4242 4242 0                                                                                | 4/24 242 Save w                                                           | ith linde                                 |
| Y                                                                                                    |                                                                           |                                           |
| VAULT HATAUC                                                                                              |                                                                           |                                           |
| Individual / company name                                                                                 |                                                                           |                                           |
| Individual / company name ABC                                                                             |                                                                           | _                                         |
| Individual / company name ABC Contact number                                                              | Emoil                                                                     |                                           |
| Individual / company name ABC Contact number 61234567                                                     | Email<br>Araceli_Koh47@corenet.gov.sg                                     |                                           |
| Individual / company name ABC Contact number 61234567 Address                                             | Emoil Araceli_Koh47@corenet.gov.sg Unit Postal code                       |                                           |
| ABC Contact number 61234567 Address 147 Tampines Ave 5                                                    | Email<br>Araceli_Koh47@corenet.gov.sg<br>Unit Postal code<br>12-01 520147 |                                           |
| ABC       Contact number       61234567       Address       147 Tampines Ave 5       Same billing details | Emoil<br>Araceli_Koh47@corenet.gov.sg<br>Unit Postal code<br>12-01 520147 |                                           |

Upon successful payment, click on "View receipt" to access payment receipt.

|                 |                                                 | about this payment via email.                                    | Notify others about this payment                                                                                                    |                                                                                                    |
|-----------------|-------------------------------------------------|------------------------------------------------------------------|----------------------------------------------------------------------------------------------------|----------------------------------------------------------------------------------------------------|
|                 | PAYMENT TRANSACTION                             | 100001                                                           | Q. Search for name or email                                                                                                    |                                                                                                    |
|                 | Project reference                               | A1003-A0078-2023                                                 | Bennie Kshlerin Send                                                                                                    |                                                                                                    |
|                 | Project title                                   | 22 Sep - Industrial w New Erection                               | BP Berta Price<br>Berta_Price@corenet.g.,. Send                                                                                                  |                                                                                                    |
|                 | Payment status                                  | Pais                                                             | Ethel Mok Ethel51@corenet.gov.sg Send                                                                                                    |                                                                                                    |
|                 | Initiated by                                    | ABC                                                              | Gideon Chua<br>Gideon 63@corenet.go Send                                                                                                    |                                                                                                    |
|                 | Date paid                                       | 01 Oct 2023                                                      | Hester Low Hester 6@corenet.gov.sg Send                                                                                                    |                                                                                                    |
|                 | Amout pold                                      | SGD 1,805.00                                                     |                                                                                                    |                                                                                                    |
|                 | Payment method                                  | Debit / Credit Card                                              | DECEIDT                                                                                                    |                                                                                                    |
|                 | ES NO. / AGENCY                                 | SUBMISSION FEES ACTIONS                                          | RECEIPT                                                                                                    | corenet                                                                                                    |
|                 | National Parks Board<br>ES20231001-50001-DG01R0 | Submission for plan application View receipt<br>(design gateway) | National Parks Baard<br>Headquarents<br>Singapore Botanic Gardens, 1 Cluny Road<br>Singapore 209549<br>Telephone: e477909<br>UEN No.: TOBCB0038E | Project ref no. : A1003-A0078-2023<br>Receipt no. : CXREC042023100100001<br>Transaction no.: CXTX42023100100001<br>Payment date : 30 Sep 2023<br>Payment by : Credit Card |
| Help us improve | Back to Project overview                        |                                                                  | BILLED TO<br>ABC<br>147 Tampines Ave 5 12-01, Singapore 520147                                                                                   | PAID BY<br>ABC<br>147 Tampines Ave 5 12-01, Singapore 520147                                                                                                    |
|                 |                                                 |                                                                  | PROJECT TITLE<br>22 Sep - Industrial w New Erection                                                                                              |                                                                                                    |
|                 |                                                 |                                                                  | SUMMARY<br>ES no. : ES20231001-50001-DG01R00<br>Dg plan application                                                                              | 1005                                                                                                    |
|                 |                                                 |                                                                  | Amount Paid (SGD) 1057 is not charge                                                                                                    | sable) 1,605.0                                                                                                    |
|                 |                                                 |                                                                  | For further queries, please <u>contact us</u>                                                                                                    |                                                                                                    |
|                 |                                                 |                                                                  | Please note that this is a computer generated re                                                                                                 | celpt, no signature is required.                                                                                                    |

# In a nutshell

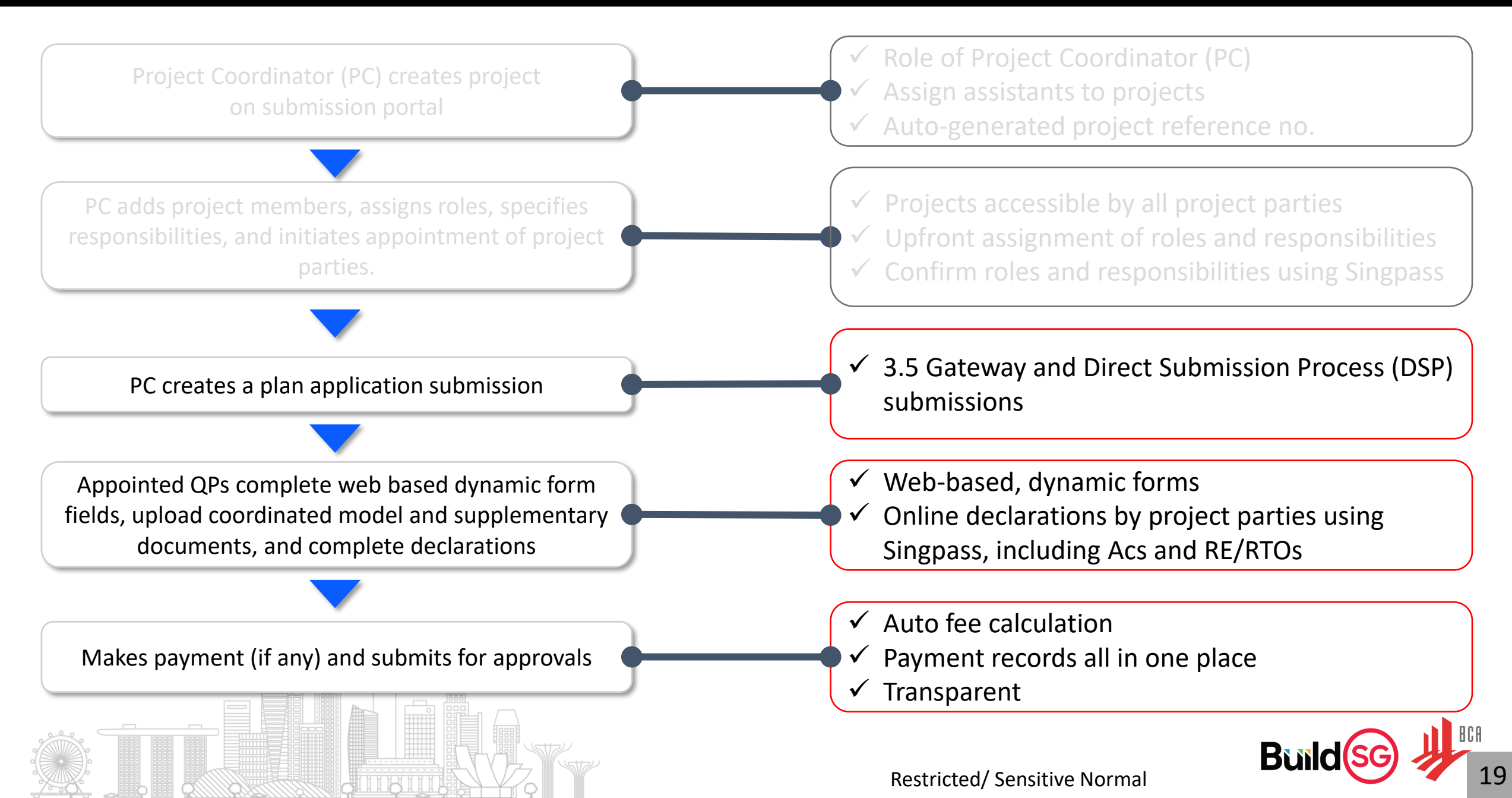

## **Resubmission & Amendment**

## Step 1 of 6:

From Project overview page, select "Submission workspace"

#### corenetx

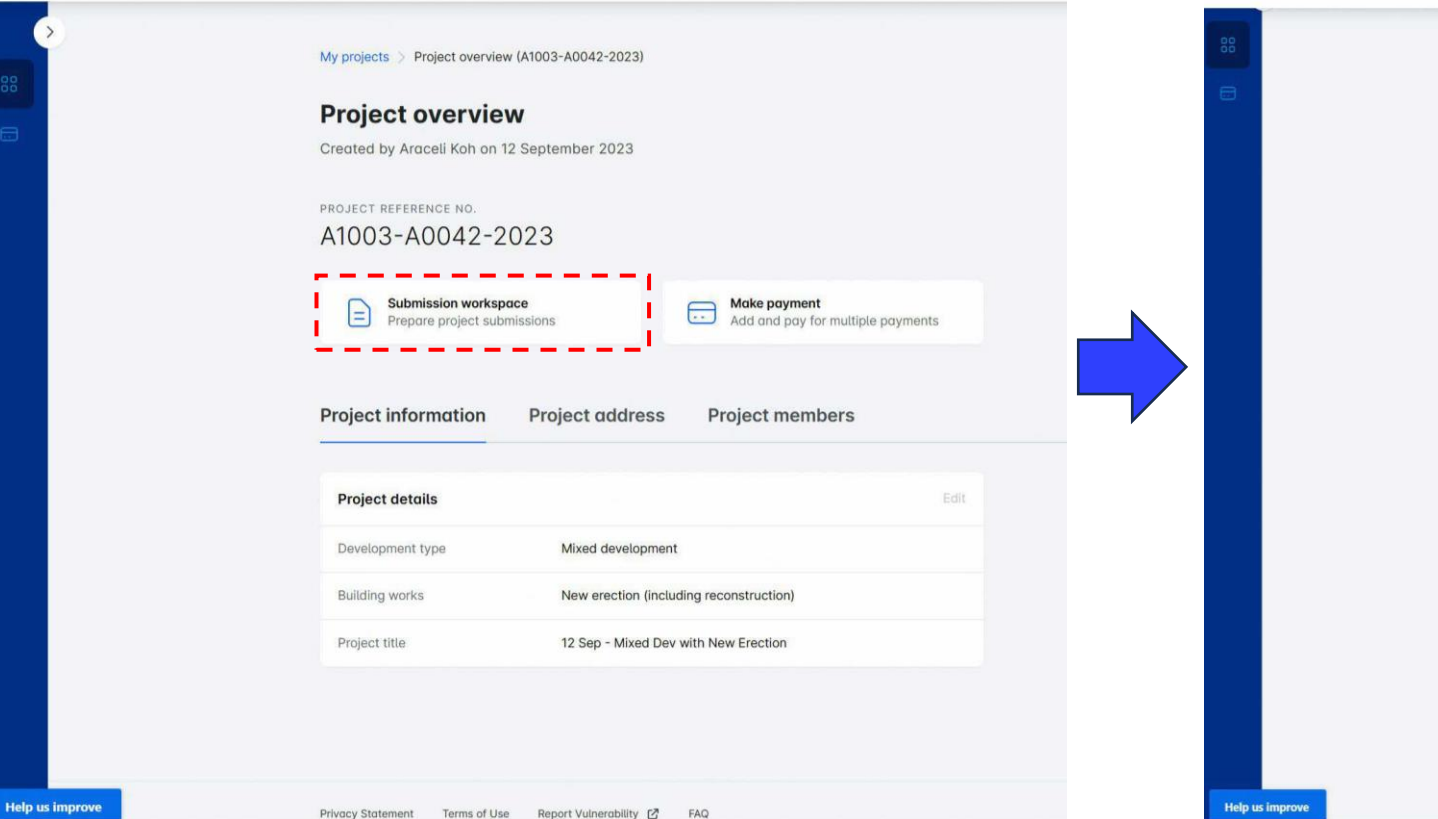

## <u>Step 2 of 6:</u>

Select "Amend" for the approved plan to be amended.

#### corenet%

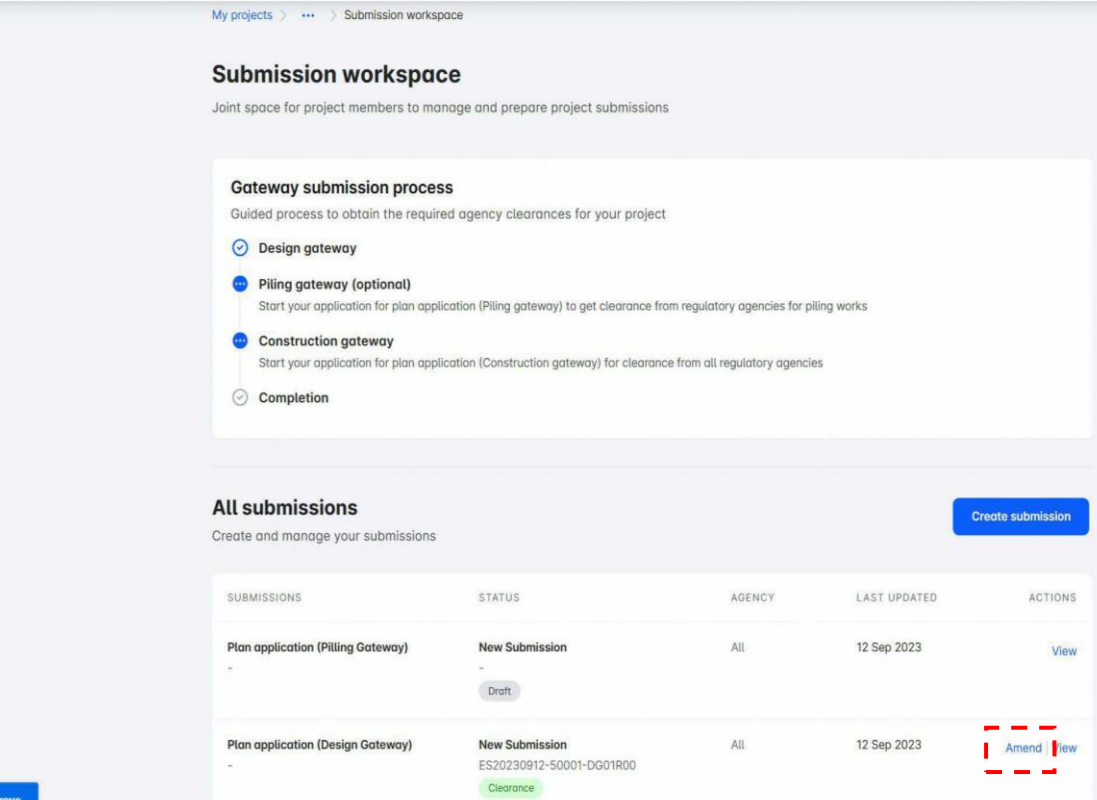

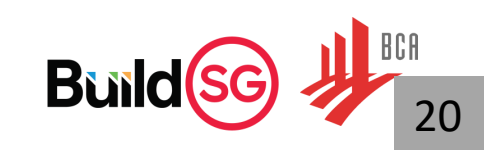

## **Resubmission & Amendment**

## Step 3 of 6:

Select "Edit" to update submission details. Select "Delete amendment" if you need to make changes.

#### <u>Step 4 of 6:</u>

Go to the agency subsection of interest, then select "Edit"

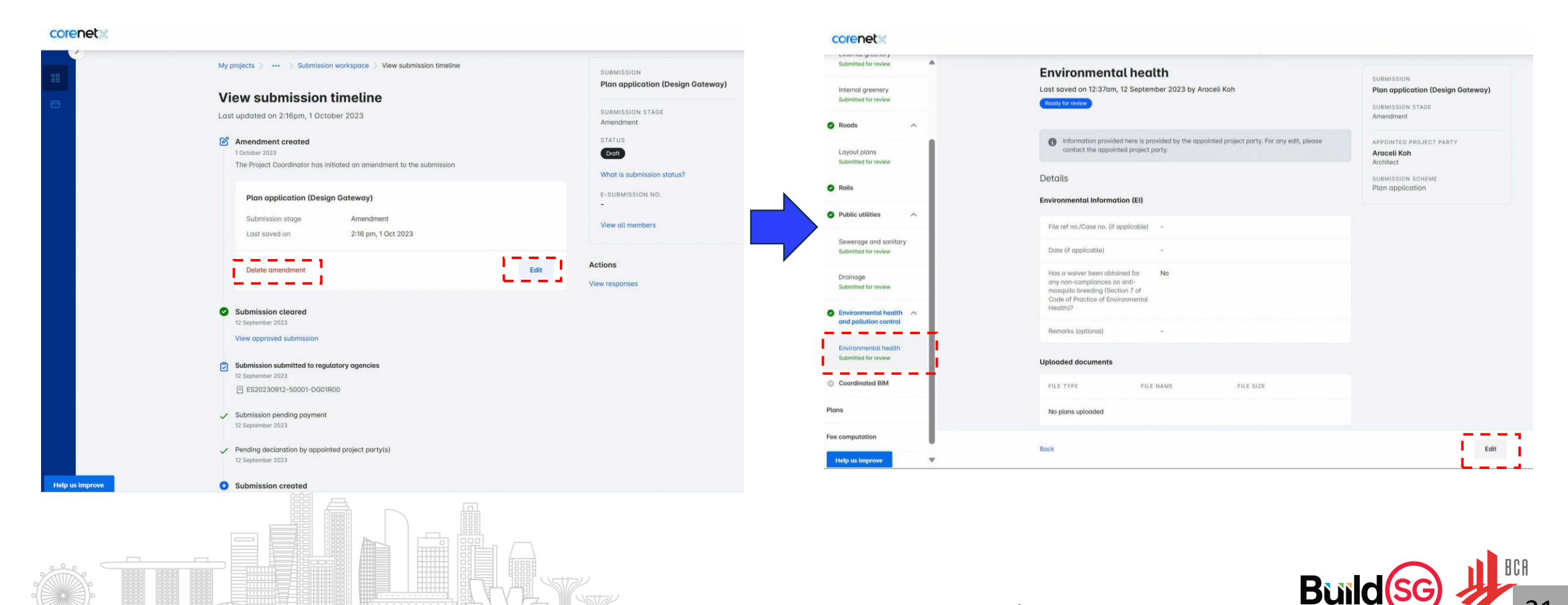

## **Resubmission & Amendment**

 $\geq$ 

 $\geq$ 

Step 6 of 6:

## Step 5 of 6:

corenet

Project information

Planning parameters

Greenery provision

Roads

Public utilities

Environmental health and

pollution control

Coordinated BIM

Fee computation

Help us improve

Environmental health

Update section details and click "review section" when done editing the section

#### corenet Submitted for review **Environmental health** SUBMISSION **Environmental health** Last saved on 2:40pm, 1 October 2023 by Araceli Koh Plan application (Design Gateway) SUBMISSION Internal greenery Last saved on 2:40pm, 1 October 2023 by Araceli Koh Submitted for review Plan application (Design Gateway) SUBMISSION STAG Amendment Draft SUBMISSION STAG Roads Amendment Information provided here is provided by the appointed project party. For any edit, please APPOINTED PROJECT PARTY contact the appointed project party Details Araceli Koh Layout plans APPOINTED PROJECT PARTY Architect Submitted for review Araceli Koh Environmental Information (EI Details Architect SUBMISSION SCHEME Plan application Rails File ref no./Case no. (if applicable) Date (if applicable SUBMISSION SCHEME Environmental Information (EI) Plan application ENV20230324-0021 24/03/2023 曲 Public utilities File ref no./Case no. (if applicable) ENV20230324-0021 Updated Has a waiver been obtained for any non-compliances on anti-mosquito breeding (Section 7 of Code of Sewerage and sanitary Practice of Environmental Health) Submitted for review Yes Date (if applicable) 24/03/2023 Updated No Drainage Submitted for revie Remarks (optional) Has a waiver been obtained for any non-compliances on anti-Environmental health A Added remarks mosquito breeding (Section 7 of and pollution control Code of Practice of Environmental Health)? Environmental health Remarks (ontional Added remarks Submitted for review Updated Upload documents Coordinated BIM Upload all the supporting documents and ensure all files are tagged accordingly Uploaded documents What should be included in documents/plans Plans Development control checklist FILE TYPE FILE NAME FILE SIZE Fee computation Bock Save section as draft Back Help us improve

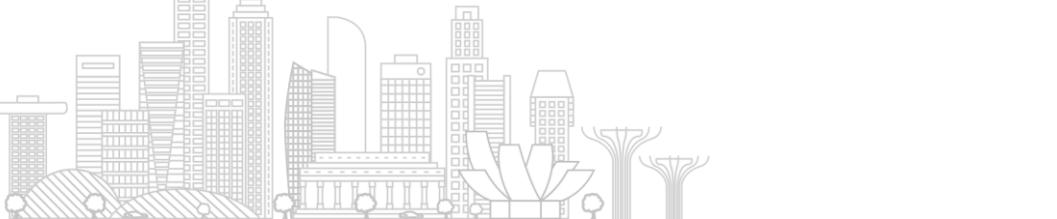

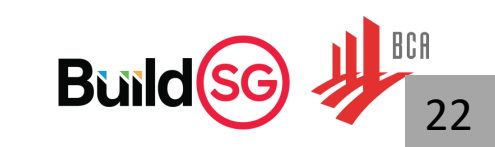

#### Restricted/ Sensitive Normal

Note that updated fields are labelled "Updated".

and fee payments to complete the resubmission.

Continue with the necessary checks on document uploads,

fee computation, and make the necessary QP declarations

# **C&S Plan Application & Independent Submissions**

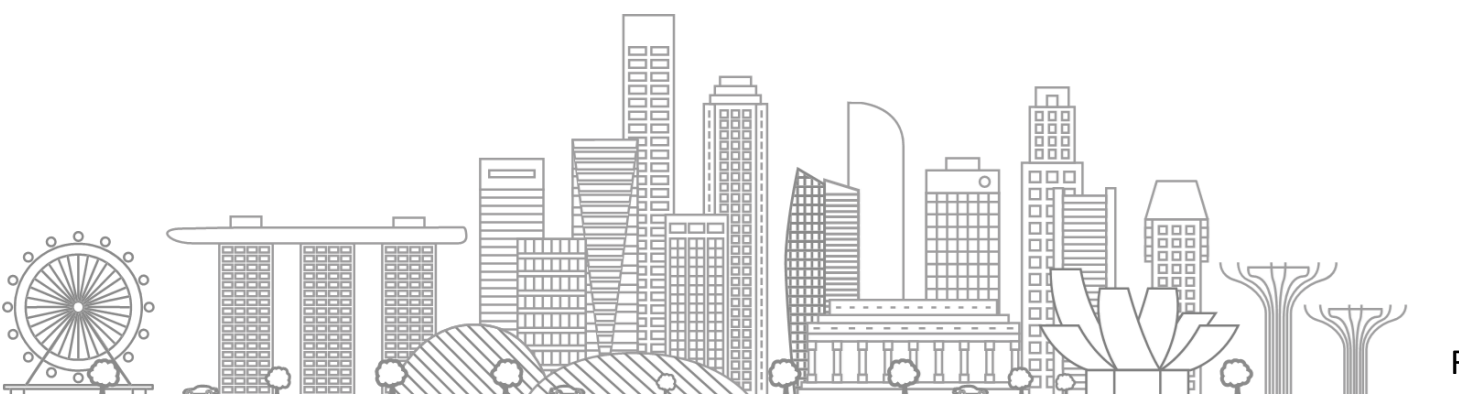

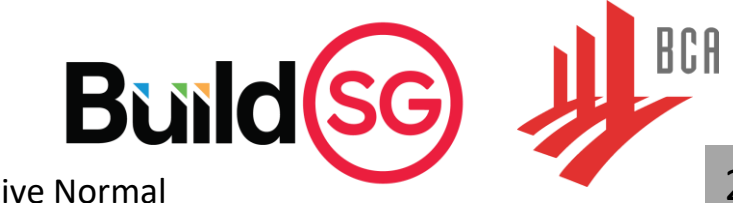

# **Plan Application**

|                                                           | Submission Portal                                                                                   |                                                                                                    |  |  |
|-----------------------------------------------------------|----------------------------------------------------------------------------------------------------|----------------------------------------------------------------------------------------------------|--|--|
| Submission categories                                     | Sub-categories                                                                                      |                                                                                                    |  |  |
|                                                           | Design Gateway (DG)<br>Piling Gateway (PG)<br>Construction Gateway (CG)                             | New building projects (e.g. new erection and A&A of building works)                                      |  |  |
| Plan application                                          | Direct Submission Process (DSP)                                                                     | <ul> <li>Simple structures (e.g. linkways, bus stops) or landed house</li> <li>Lodgment cases</li> </ul> |  |  |
|                                                           | Full demolition application                                                                         | Projects involving demolition                                                                            |  |  |
| Permit application to BCA<br>(to carry out works)         | -                                                                                                   | Permit to carry out structural works                                                                     |  |  |
|                                                           | Structural plan & Permit application                                                                | • ERSS, temporary traffic decking, cladding, barrier submitted together with permit application          |  |  |
|                                                           | Instrumentation monitoring report                                                                   | Annex E                                                                                                  |  |  |
| Independent submission to BCA                             | Submission of document<br>- Documentation of outgoing project members<br>- Test Reports<br>- Others | Any other correspondence                                                                                 |  |  |
| Waiver/non-compliance to BCA                              | Structural works                                                                                    | Waiver on RE & RTO requirements                                                                          |  |  |
|                                                           | Submission requirement                                                                              | Appeal cases                                                                                             |  |  |
|                                                           | Agency specific requirement                                                                         | General form for complex structure/ alternative solution pre-consultation                                |  |  |
| Pre-submission consultation                               | TOP/CSC requirement                                                                                 | TOP/CSC requirements                                                                                     |  |  |
|                                                           | Partial TOP                                                                                         | Partial TOP cases                                                                                        |  |  |
|                                                           | Others                                                                                              | Any other pre-consultations                                                                              |  |  |
| Technical Clearances to BCA<br>(Cert of Supervision, etc) | Completion of structural works                                                                      | C-forms, Builder's Certificate of Completion, Specialist Builders' certificate                           |  |  |
| TOP/CSC                                                   |                                                                                                    | • TOP/CSC                                                                                                |  |  |

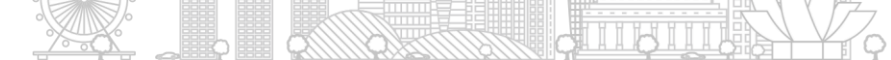

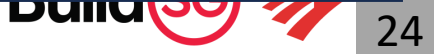

## Plan Application (web-based dynamic form)

Example: "Plan application - (Construction Gateway)"

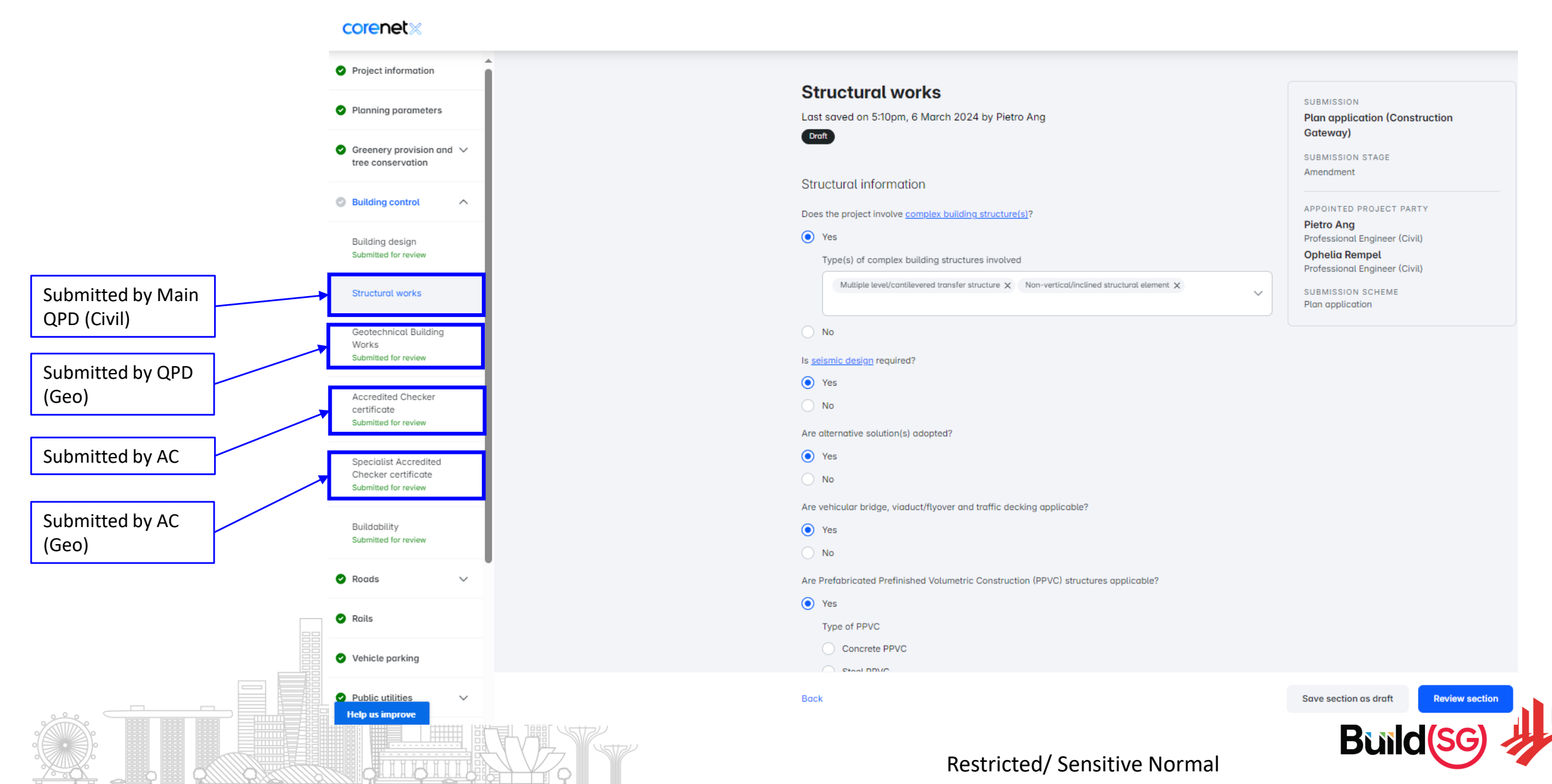

## Plan Application (web-based dynamic form)

## Example: "Plan application - (Construction Gateway)"

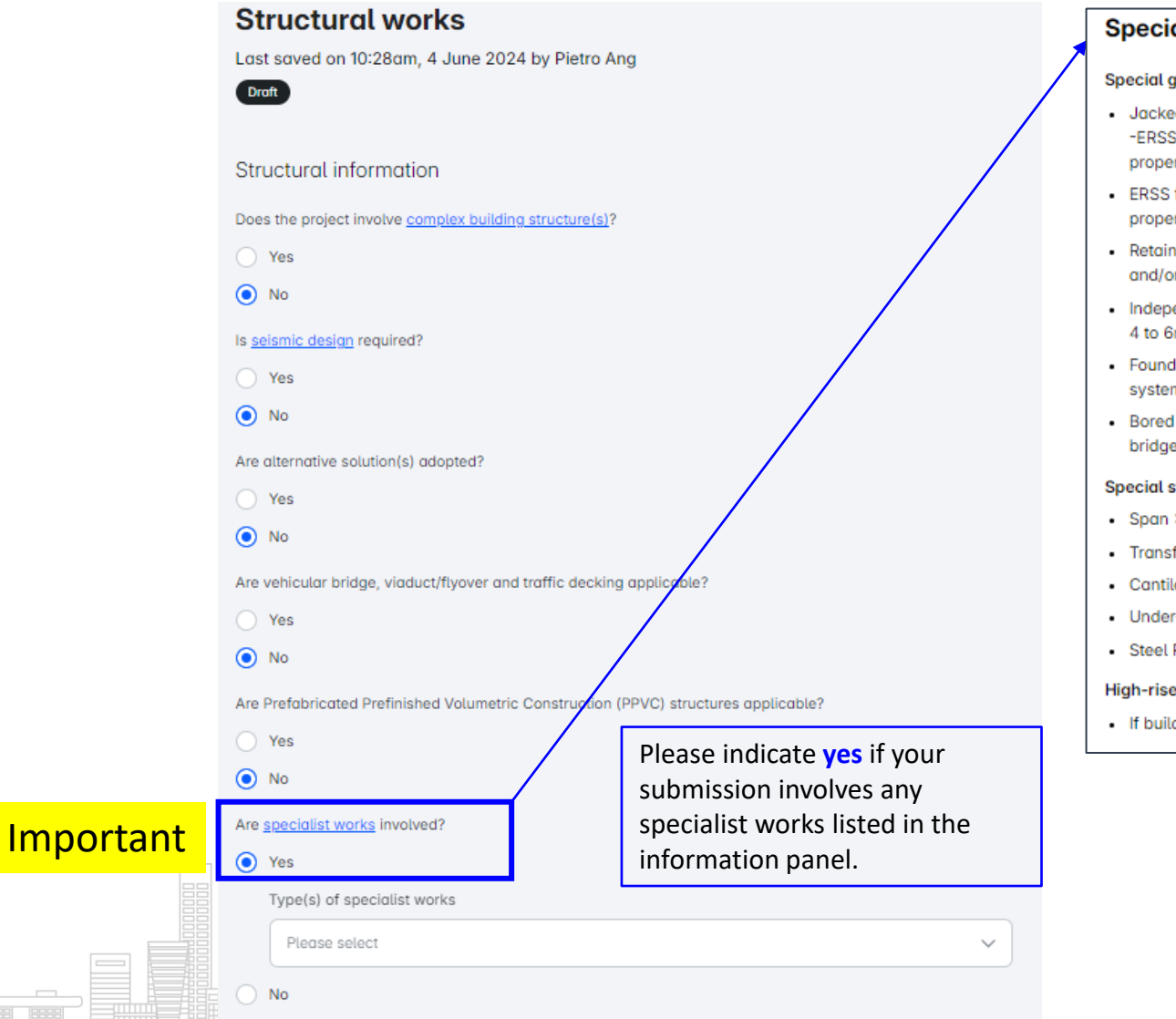

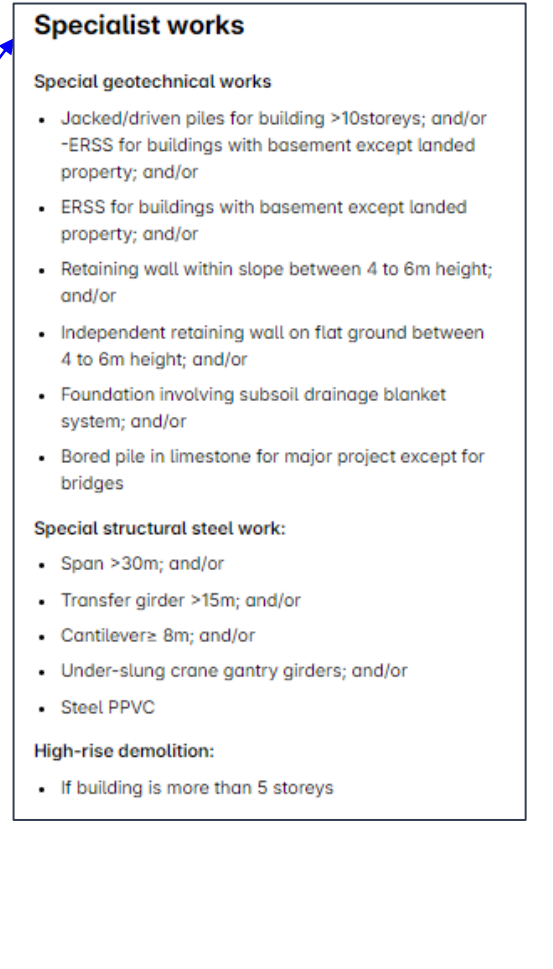

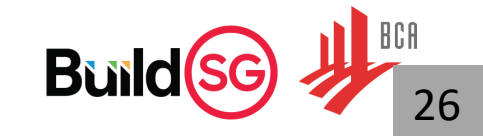

## Plan Application (web-based dynamic form)

## Example: "Plan application - (Construction Gateway)"

#### **corenet** ≈

Help us improve

| oject information<br>rmit details<br>upervision of works<br>anpower, Constructability and<br>lecialist building works |                                                                                                    | Accredited CH<br>Last saved on -<br>Draft<br>Details                                                                              | necker certificate                                                        |       | SUBMISSION<br>Structural plan and permit application<br>SUBMISSION STAGE              |
|----------------------------------------------------------------------------------------------------|----------------------------------------------------------------------------------------------------|----------------------------------------------------------------------------------------------------|---------------------------------------------------------------------------|-------|---------------------------------------------------------------------------------------|
| rmit details<br>pervision of works<br>anpower, Constructability and<br>recialist building works                       | ·                                                                                                    | Accredited Ch<br>Last saved on -<br>Draft<br>Details                                                                              | necker certificate                                                        |       | SUBMISSION<br>Structural plan and permit application<br>SUBMISSION STAGE              |
| anpower, Constructability and<br>becialist building works                                                             |                                                                                                    | Draft                                                                                                    |                                                                           |       | SUBMISSION STAGE                                                                      |
| anpower, Constructability and<br>ecialist building works                                                              |                                                                                                    | Details                                                                                                    |                                                                           |       | New Submission                                                                        |
|                                                                                                    |                                                                                                    | Value of full building works                                                                                                    | ;                                                                         |       | AGENCY<br>BCA                                                                         |
| Building Control                                                                                                    |                                                                                                    | SGD 150000000<br>Value is populated from Project                                                                                  | information                                                               |       | APPROVED PERMIT<br>ES20240301-50003-BC01R00 (Permit to carry<br>out structural works) |
| Structural works                                                                                                    | _                                                                                                    | Accredited Checking Organ                                                                                                    | <b>nisation (ACO)</b><br>le of full building works exceeds SGD 15 million |       | ASSIGNED PROJECT PARTY<br>Zander Carroll<br>Accredited Checker                        |
| Geotechnical building works Accredited Checker certificate                                                            | 8                                                                                                    | AECOM Singapore Pte. L                                                                                                    | Ltd. (A004)                                                               | ~     |                                                                                       |
| Specialist Accredited Checker<br>certificate                                                                          | r                                                                                                    | Non-standard criteria adog<br>Please specify                                                                                      | pted for review and evaluation of design (if applicable)                  | 0/500 |                                                                                       |
| ans                                                                                                    |                                                                                                    |                                                                                                    |                                                                           |       |                                                                                       |
| AC<br>ne<br>de<br>th<br>su                                                                                            | eed to upload his encrypted<br>esign calculation report thru<br>heir respective subsection for<br>ubmission. | Upload documents<br>Upload all the supportin<br>© Evaluation report<br>© Analysis<br>© Design calculations<br>© Others (optional) | g documents and ensure all files are tagged accordingly                   |       |                                                                                       |

Back

Save section as draft

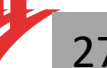

# Plan Application (Direct Submission Process)

For the project with GFA<5000m2, Project Coordinator (PC) can initiate Direct Submission Process (DSP) at submission workspace.

| Select submission                                                                                                    | 1 2 3 4                                                                                              |
|----------------------------------------------------------------------------------------------------|----------------------------------------------------------------------------------------------------|
| Only applicable submissions will be made available for selection                                                                                                    | Select sections requiredIdentify submissionSelect additional detailsReview summaryfor approvalscheme |
| Submission category                                                                                                    |                                                                                                    |
| Plan application (Gateways/Direct Submission/Full demolition)                                                                                                    | Select sections required for approval                                                                |
|                                                                                                    | Determine the relevant agencies for approval of the proposed building works                          |
| Submission                                                                                                    | Planning parameters (URA)                                                                            |
| Plan application (Direct Submission Process) <ul> <li>✓</li> </ul>                                                                                                    | Greenery provision and tree conservation - External greenery (NParks)                                |
| Plan application (Direct Submission Process)                                                                                                    | Greenery provision and tree conservation - Internal greenery (NParks)                                |
| Plan application (External works)                                                                                                    | Building control - Building design (BCA)                                                             |
| Full demolition application                                                                                                    | Building control - Structural works (BCA)                                                            |
|                                                                                                    | Roads - Layout plans (LTA)                                                                           |
| ECAP                                                                                                    | Roads - Street plans (LTA)                                                                           |
| Direct Submission Process: For less complex building                                                                                                    | Rails (LTA)                                                                                          |
| Gateway process                                                                                                    | Vehicle parking (LTA)                                                                                |
|                                                                                                    | Public utilities - Sewerage and sanitary (PUB)                                                       |
| Design Gateway     Design Gateway     Design Gateway     Government     Gateway     Design Gateway     Design Gateway           | Public utilities - Drainage (PUB)                                                                    |
| Critical Design Parameters Structural Design Parameters All Obtender Requirements Compliance to Performance Performance Perfor | Environmental health and pollution control (NEA)                                                     |
| Collapsed into one-stage approval                                                                                                    | Fire safety (SCDF)                                                                                   |
| Direct Submission Permit / Stat. Completion                                                                                                    |                                                                                                    |
| Design Parameters 6<br>Design Parameters 6<br>Design 6 Statutory Completion                                                                                                    | Restricted/ Sensitive Normal                                                                         |

## **Plan Application (Direct Submission Process)**

## PC will need to check the submission eligibility of the project prior to create the DSP submission

Yes

Yes

areen buffer?

Yes

Yes

Yes

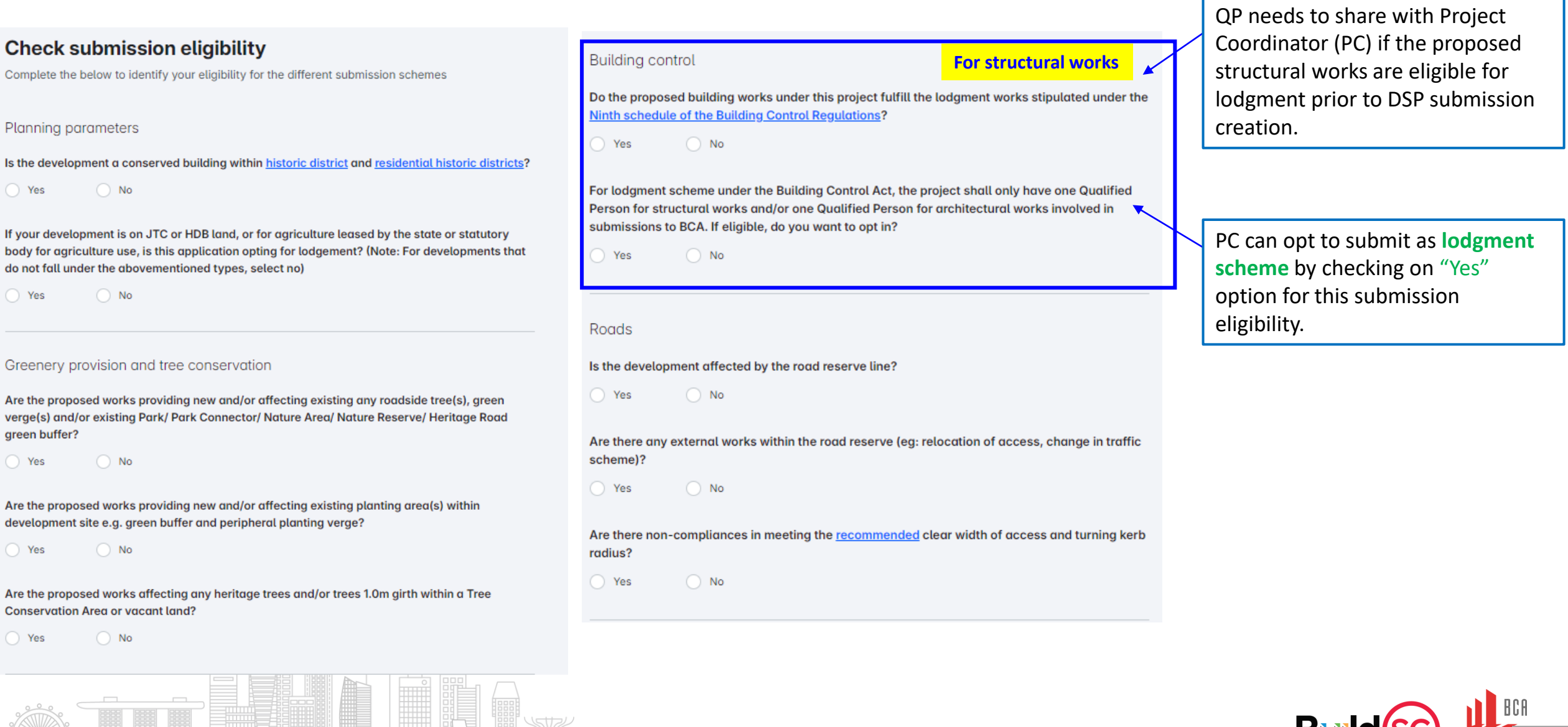

# Plan Application (Full Demolition)

For project involving full demolition of entire buildings, Project Coordinator needs to initiate full demolition submission in submission workspace.

| Select submission<br>Only applicable submissions will be made available for selection                             | Identify submission scheme     (2)                                                                                                    |                                                        |
|----------------------------------------------------------------------------------------------------|----------------------------------------------------------------------------------------------------|--------------------------------------------------------|
| Submission category                                                                                               | Identify submission scheme                                                                                                    |                                                        |
| Plan application (Gateways/Direct Submission/Full demolition)                                                     | Complete the following questions to identify submission scheme for required sections                                                                             |                                                        |
|                                                                                                    | Planning parameters (URA)                                                                                                    | Full Demolition works denote                           |
| Submission Full demolition application                                                                            | Section not required for approval for this submission as clearance has been received from URA under the associated joint plan application                        | the demolition for the entire existing building.       |
| Plan application (Direct Submission Process) Plan application (External works)                                    | Building control (BCA)                                                                                                    | Demolition of part of an                               |
| Full demolition application                                                                                       | Submission scheme Lodgement                                                                                                    | existing building to be<br>classified under addition & |
|                                                                                                    | Do the proposed building works under this project fulfill the lodgement works stipulated under the <u>Ninth</u><br>schedule of the Building Control Regulations? | alteration (A&A) works.                                |
| Image: Optimized for approval     2       Select sections required for approval     Review summary                | Yes     No     For lodgement scheme under the Building Costrol Act, the project shall only have one Qualified Person for                                         |                                                        |
| Select sections required for approval Determine the relevant gaencies for approval of the proposed building works | Structural works and/or one Qualified Person for architectural works involved in submissions to BCA. If eligible, do you want to opt in?     Yes      No         |                                                        |
| Planning parameters (URA)                                                                                         |                                                                                                    |                                                        |
| Structural works (BCA)                                                                                            |                                                                                                    |                                                        |
|                                                                                                    |                                                                                                    | BCA                                                    |

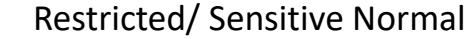

Build

30

# Plan Application (Full Demolition)

#### corenet ≥

| Oemolition information | Building details                                      |                                                    |
|------------------------|-------------------------------------------------------|----------------------------------------------------|
| Planning parameters    | Is there a <u>specified building</u> ?                |                                                    |
| Ø Building control     | No     Total no. of storey(s) to be demolished        | Add block                                          |
| Structural works       | 2                                                     | Block name/no.                                     |
| Plans                  | Indicate block(s) to be demolished in the development | No. of storew(s) to be demolished                  |
|                        | Block 1 Edit                                          |                                                    |
| Fee computation        | Block name/no. B                                      |                                                    |
|                        | No. of storey(s) to be demolished 2                   | Project Coordinator (PC) will need                 |
|                        | Total no. of storey(s) in this block 2                | to input all the demolition                        |
|                        | + Add block                                           | the number of storeys to be                        |
|                        | Project address                                       | demolished & total number of storeys of the block. |
|                        | Project address Edit                                  |                                                    |
|                        | Mukim/Town Subdivision lot no.                        |                                                    |
|                        | Does your project have MK/TS lot Yes no.?             |                                                    |
|                        | Mukim/TS lot no. MK11-03827A                          |                                                    |
|                        | Plot no. (optional) -                                 |                                                    |
|                        | This is a partial lot No                              |                                                    |
|                        |                                                       | Restricted/ Sensitive Normal                       |

31

# Independent submission to BCA

| Submission Portal                                         |                                                                                                    | Example submissions                                                                                   |  |  |
|-----------------------------------------------------------|----------------------------------------------------------------------------------------------------|----------------------------------------------------------------------------------------------------|--|--|
| Submission categories                                     | Sub-categories                                                                                      |                                                                                                    |  |  |
|                                                           | Design Gateway (DG)<br>Piling Gateway (PG)<br>Construction Gateway (CG)                             | • New building projects (e.g. new erection and A&A of building works)                                 |  |  |
| Plan application                                          | Direct Submission Process (DSP)                                                                     | <ul><li>Simple structures (e.g. linkways, bus stops) or landed house</li><li>Lodgment cases</li></ul> |  |  |
|                                                           | Full demolition application                                                                         | Projects involving demolition                                                                         |  |  |
| Permit application to BCA<br>(to carry out works)         |                                                                                                    | Permit to carry out structural works                                                                  |  |  |
|                                                           | Structural plan & Permit application                                                                | ERSS, temporary traffic decking, cladding, barrier submitted together with permit application         |  |  |
|                                                           | Instrumentation monitoring report                                                                   | • Annex E                                                                                             |  |  |
| Independent submission to BCA                             | Submission of document<br>- Documentation of outgoing project members<br>- Test Reports<br>- Others | Any other correspondence                                                                              |  |  |
| Waiver/non-compliance to BCA         Structural works     |                                                                                                    | Waiver on RE & RTO requirements                                                                       |  |  |
|                                                           | Submission requirement                                                                              | Appeal cases                                                                                          |  |  |
|                                                           | Agency specific requirement                                                                         | General form for complex structure/ alternative solution pre-consultation                             |  |  |
| Pre-submission consultation                               | TOP/CSC requirement                                                                                 | TOP/CSC requirements                                                                                  |  |  |
|                                                           | Partial TOP                                                                                         | Partial TOP cases                                                                                     |  |  |
|                                                           | Others                                                                                              | Any other pre-consultations                                                                           |  |  |
| Technical Clearances to BCA<br>(Cert of Supervision, etc) | Completion of structural works                                                                      | C-forms, Builder's Certificate of Completion, Specialist Builders' Certificate of Completion          |  |  |
| TOP/CSC     -     ·     TOP/CSC                           |                                                                                                    | • TOP/CSC                                                                                             |  |  |

¥ q

B

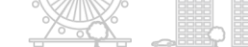

32

**PMIIM** 

## **Structural Plan and Permit Application**

# QP(ST) can submit ERSS, temporary traffic decking, barrier and cladding work as independent submissions together with permit application.

| Select submission                                                 |                                 | Select a project party responsible fo                                  | r completing and declaring for each se                                                          | ection                                             |
|-------------------------------------------------------------------|---------------------------------|------------------------------------------------------------------------|-------------------------------------------------------------------------------------------------|----------------------------------------------------|
| Only applicable submissions will be made available for selection  |                                 |                                                                        |                                                                                                 |                                                    |
| Submission category                                               |                                 | Please note that the assigned pro<br>submission. In the event of any c | oject party will be responsible for the respec-<br>hanges, assigned project party will be notif | ctive section of the joint<br>ied of the change(s) |
| Independent submission (to individual agencies)                   |                                 | made once the page is successfu                                        | ully saved.                                                                                     |                                                    |
|                                                                   |                                 | SECTION                                                                | ASSIGNED PROJECT PARTY                                                                          |                                                    |
| Agency                                                            | QP can link the independent     |                                                                        |                                                                                                 |                                                    |
| Building and Construction Authority (BCA)                         | submission with existing permit | Permit details<br>BCA                                                  | Please select                                                                                   | ~                                                  |
| Submission                                                        | project parties.                | Supervision of structural works                                        | Please select                                                                                   | ~                                                  |
| Structural plan and permit application                            |                                 |                                                                        |                                                                                                 |                                                    |
| Existing permit (if applicable)                                   | Else QP can apply for a fresh   | Supervision of Geotechnical<br>Building Works                          | Please select                                                                                   | ~                                                  |
| Please select 🗸 🗸                                                 | independent submission.         | BCA                                                                    |                                                                                                 |                                                    |
| ES20240418-50004-BC01R00 (Structural plan and permit application) |                                 | Geotechnical building works<br>BCA                                     | Please select                                                                                   | ~                                                  |
| ES20240301-50005-BC01R00 (Structural plan and permit application) |                                 | A                                                                      |                                                                                                 |                                                    |
| ES20240301-50003-BC01R00 (Permit to carry out structural works)   |                                 | BCA                                                                    | Please select                                                                                   | ~                                                  |
| ES20240304-50003-BC01R00 (Permit to carry out structural works)   |                                 | Specialist Accredited Checker                                          |                                                                                                 |                                                    |
|                                                                   |                                 | certificate<br>BCA                                                     | Please select                                                                                   | ~                                                  |
|                                                                   |                                 | Manpower, Constructability and                                         | Planse select                                                                                   |                                                    |
|                                                                   |                                 | Specialist building works<br>BCA                                       |                                                                                                 |                                                    |
|                                                                   |                                 |                                                                        |                                                                                                 |                                                    |
|                                                                   |                                 |                                                                        | <b>B</b> i ii                                                                                   | d(sg) J                                            |

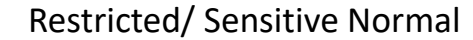

# **Instrumentation Monitoring Report**

## QP can submit site instrumentation monitoring report under independent submission category

| Select submission                               |                               | Instrumentation monitoring report                                              |                              |                       |
|-------------------------------------------------|-------------------------------|--------------------------------------------------------------------------------|------------------------------|-----------------------|
| Only applicable submissions will be made availe | able for selection            | Last saved on -                                                                | Add instrumentation          | n reading             |
| Submission category                             |                               | _                                                                              | Instrument type              |                       |
| Independent submission (to individual agencies) | ~                             | Details                                                                        | Please select                | × ]                   |
|                                                 |                               | Relevant structural work(s) in this submission                                 | Instrument reference         | Current reading       |
|                                                 | The submitted instrumentation | ES20240223-50020-PG02R01 (Plan application (Piling Gateway)) 🗙                 | Alert level                  | Work suspension level |
| Agency                                          | monitoring report are linked  | For the month of Year                                                          | 0.000                        | 0.000                 |
| Building and Construction Authority (BCA)       | with the valid permit.        |                                                                                | Remarks (if applicable)      | 0/1000                |
| Submission                                      |                               |                                                                                |                              |                       |
|                                                 |                               | Are there any report/feedback received on damage to building(s)/boundary wall? |                              |                       |
| Instrumentation monitoring report               | `                             | Yes                                                                            |                              |                       |
| Application for                                 |                               |                                                                                |                              |                       |
| Please select                                   |                               | S this the final monthly declaration?                                          | Add building damag           | ge details            |
|                                                 |                               | <ul> <li>No</li> </ul>                                                         | Postal code                  | Building name         |
| ES20240418-50004-BC01R00 (Structural plan and   | permit application)           | /                                                                              |                              |                       |
| ES20240301-50005-BC01R00 (Structural plan and   | permit application)           | Details on alert or work suspension levels                                     | Road name                    | House/block no.       |
| ES20240301-50003-BC01R00 (Permit to carry out s | structural works)             | Has the alert or work suspension level been reached?                           |                              |                       |
| ES20240304-50003-BC01R00 (Permit to carry out   | structural works)             | • Yes                                                                          | Level no. (optional)         | Unit no. (optional)   |
|                                                 |                               | ○ No                                                                           | Description of damage        | 01000                 |
|                                                 |                               | Instrumentation readings                                                       |                              | u) inco               |
|                                                 | <b>—</b> —                    | + Add instrumentation reading                                                  |                              |                       |
|                                                 |                               | Building damage details (if applicable)                                        | Proposed rectification works | 0/1000                |
|                                                 |                               | + Add building damage details                                                  |                              |                       |
|                                                 |                               |                                                                                |                              |                       |
|                                                 |                               | Postrictod / Sonsiti                                                           | ivo Normal                   | Duilage               |
|                                                 |                               | Restricted/ Sensiti                                                            |                              |                       |

34

## Submission of Documents

Submission of documents is an administrative module which the industry can communicate with agencies pertaining to any project related documentation.

| Select submission                                                |   | Details                                       |                                     |       |
|------------------------------------------------------------------|---|-----------------------------------------------|-------------------------------------|-------|
| Only applicable submissions will be made available for selection |   | Last saved on -                               |                                     |       |
| Submission category                                              |   | Draft                                         |                                     |       |
| Independent submission (to individual agencies)                  | ~ | Purpose of submission                         | Relevant ES (if applicable)         |       |
|                                                                  |   | Please select 🗸 🗸                             |                                     |       |
|                                                                  |   | Description of submission                     |                                     | 0/500 |
| Agency                                                           |   |                                               |                                     |       |
| Building and Construction Authority (BCA)                        | × |                                               |                                     |       |
| Submission                                                       |   | Description of document(s) uploaded           |                                     | 0/500 |
| Submission of documents                                          | ~ |                                               |                                     |       |
|                                                                  |   |                                               |                                     |       |
|                                                                  |   | Lipland documents                             |                                     |       |
| piructural works                                                 |   | Upload all the supporting documents and ensur | re all files are tagged accordingly |       |
| Buildability                                                     | î | Submission Document                           |                                     |       |
| Building design                                                  |   | Others (optional)                             |                                     |       |
| Environmental sustainability                                     |   |                                               |                                     |       |
| Lightning Protection System                                      |   |                                               | <u>↑</u>                            |       |

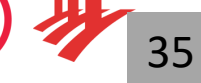

# Waiver/non-compliance application

## Industry can submit waiver/non-compliance applications to BCA (e.g. Waiver for site supervisor requirements)

|                                                                  | Waiver/non-compliance                                         |                                                         |                        |                          |
|------------------------------------------------------------------|---------------------------------------------------------------|---------------------------------------------------------|------------------------|--------------------------|
|                                                                  | Last saved on -                                               |                                                         |                        |                          |
| Select submission                                                | Draft                                                         |                                                         |                        |                          |
| Only applicable submissions will be made available for selection |                                                               |                                                         |                        |                          |
|                                                                  | Waiver/non-compliance details                                 |                                                         |                        |                          |
| Submission category                                              | Application for                                               |                                                         |                        |                          |
| Waiver/non-compliance                                            | Modification                                                  |                                                         |                        |                          |
|                                                                  | Waiver                                                        |                                                         |                        |                          |
| Anna a                                                           |                                                               |                                                         |                        |                          |
| Agency                                                           | Apply for a modification/waiver of building regulation        |                                                         |                        |                          |
| Building and Construction Authority (BCA)                        | Please select                                                 | Code on Accessibility in the Built Environment          |                        |                          |
| Agency category                                                  | Provision made on                                             | Building Control (Environmental sustainability) Regulat | ions 2008              |                          |
| \$tructural works ~                                              | O Plan                                                        | Approved document                                       |                        |                          |
| Submission                                                       | <ul> <li>Site</li> </ul>                                      | Waiver (Site supervisor (Regulation 24))                |                        |                          |
|                                                                  | SGFA (if applicable)                                          | Others (e.g Third schedule)                             |                        |                          |
| wave/hon-comparate                                               | 0.00 m²                                                       | For projects without high application                   |                        |                          |
|                                                                  | For projects without plan application                         |                                                         |                        |                          |
|                                                                  | Non-compliance localities or quideline to be urgived with re- | output olause number 0/1000                             | The waiver application | outcome is case specific |
|                                                                  | Non-compliance/condition of guideline to be waived with rea   |                                                         | and should not be used | to apply for other       |
|                                                                  |                                                               |                                                         |                        | to apply for other       |
|                                                                  |                                                               |                                                         | projects.              |                          |
|                                                                  |                                                               | 0//000                                                  |                        |                          |
|                                                                  |                                                               | 0/1000                                                  |                        |                          |
|                                                                  |                                                               |                                                         |                        |                          |
|                                                                  |                                                               |                                                         |                        |                          |
|                                                                  |                                                               |                                                         |                        |                          |
|                                                                  | Provisions made on plan                                       | 0/1000                                                  |                        |                          |
|                                                                  |                                                               |                                                         |                        |                          |
|                                                                  |                                                               |                                                         |                        |                          |
|                                                                  |                                                               |                                                         |                        | Build(SG)                |
|                                                                  |                                                               | Restricted/ Sens                                        | itive Normal           | 36                       |

## Pre-submission consultation

Project specified pre-consultation can be submitted thru Pre-submission consultation module in CORENET X submission portal.

| Sub-categories              | Examples                                                                                          |
|-----------------------------|---------------------------------------------------------------------------------------------------|
| Submission requirement      | Appeal cases                                                                                      |
| Agency specific requirement | <ul> <li>General form for complex structure/ alternative<br/>solution pre-consultation</li> </ul> |
| TOP/CSC requirement         | TOP/CSC requirements                                                                              |
| Partial TOP                 | Partial TOP cases                                                                                 |
| Others                      | Any other pre-consultations                                                                       |

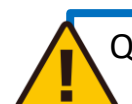

QP needs to submit **complex structure pre-consultation** thru both CORENET X submission portal and <u>Form-SG link</u>.

#### Select submission

| ubmission category                                                                                                    |   |
|----------------------------------------------------------------------------------------------------|---|
| Pre-submission consultation                                                                                                    | ~ |
| ubmission                                                                                                    |   |
| Pre-submission consultation on agency specific requirements                                                                                             | ~ |
| depcy.                                                                                                    |   |
| geney                                                                                                    |   |
| Building and Construction Authority (BCA)                                                                                                    | ~ |
| Building and Construction Authority (BCA) gency category                                                                                                | ~ |
| Building and Construction Authority (BCA)<br>gency category<br>þtructural works                                                                         | ~ |
| Building and Construction Authority (BCA) gency category [structural works Environmental sustainability                                                 | ~ |
| Building and Construction Authority (BCA) gency category btructural works Environmental sustainability Fixed Installation                               | ~ |
| Building and Construction Authority (BCA) gency category  \$tructural works Environmental sustainability Fixed Installation Lightning Protection System | ~ |
| Building and Construction Authority (BCA) gency category                                                                                                | ~ |

| Details                                                                                         |               |
|-------------------------------------------------------------------------------------------------|---------------|
| Last saved on -                                                                                 |               |
| Droft                                                                                           |               |
| Relevant ES (if applicable)                                                                     |               |
| Topic of consultation                                                                           | 0/500         |
|                                                                                                 |               |
| Description of consultation                                                                     | 0/1000        |
| Upload documents                                                                                |               |
| Upload all the supporting documents and ensure all files are tagged according Others (optional) | ly            |
|                                                                                                 |               |
| ▲ Drag and drop files here or select files                                                      |               |
| Each file cannot exceed 508.                                                                    |               |
| Restricted/ S                                                                                   | Sensitive Nor |

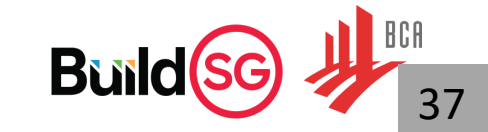

# Notes for CORENET X submission package

Please note the following items prior to making CORENET X submissions:

- 1. All the structural plans (including IFC model & 2D drawings) and design calculation reports need to be **encrypted** by relevant project parties before uploading to CORENET X submission portal.
  - AC, QP(Geo) and AC(Geo) to encrypt the structural plans and pass to QP for his submission [if applicable]
- All 2D structural plans need to be merged as a single pdf or lightweight dwf file. Individual pdfs and drawings(.dwg) will not be accepted.
- 3. Project team shall tag the submission package with appropriate document tags and submit at correct subsection.
  - Document tag "Civil & Structural model" is for the 3D IFC-SG model for approval.
  - Document tag "**Structural Plan**" is for the 2D structural plan for approval.
  - Use "Others" document tag for all reference documents/drawings

| S/N | Example submission documents                             | Relevant subsection                       | Document tag             |
|-----|----------------------------------------------------------|-------------------------------------------|--------------------------|
| 1   | IFC-SG Civil & Structural model (For Approval)           | Coordinated BIM                           | Civil & Structural model |
| 2   | 2D supplementary drawings (single pdf / lightweight dwf) | Structural Works                          | Structural Plan          |
| 3   | IFC-SG Civil & Structural model (For information)        | Structural Works                          | Others                   |
| 4   | QP(ST) cover letter                                      | Structural Works                          | Cover letter             |
| 5   | QP's design calculation report                           | Structural Works                          | Design calculation       |
| 6   | AC's design calculation report                           | Accredited Checker Certificate            | Design calculation       |
| 7   | QP(Geo)'s design calculation report                      | Geotechnical Building Works               | Design calculation       |
| 8   | AC(Geo)'s design calculation report                      | Specialist Accredited Checker Certificate | Design calculation       |

# Notes for CORENET X submission package

Please note the following things prior to making CORENET X submissions:

4. Project team should not rename or modify the submission files upon submission in CORENET X system. The project team can use "replace file" feature to replace the submission drawings & IFC model with the same file name if there is a change of content in the resubmission.

| .pdf.ent 🥑<br>36.35 MB • 8 May 2024 |   |
|-------------------------------------|---|
| Type of attachment                  |   |
| Structural plan 🗙                   | ~ |
| Replace Download Delete             |   |

5. Standard plan certifications need to be included in 2D plans. Please refer to BCA website for the latest standard plan certifications.

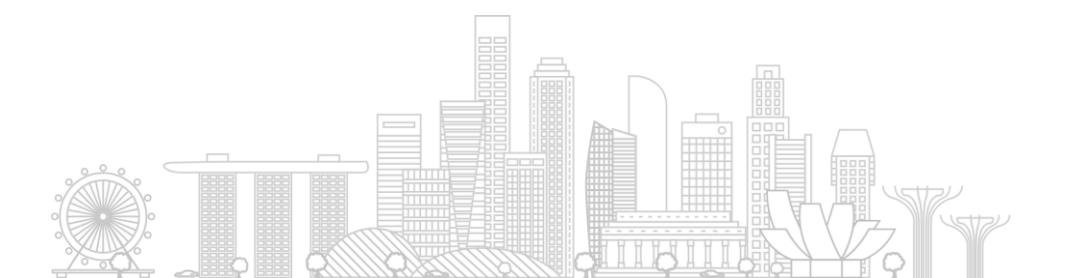

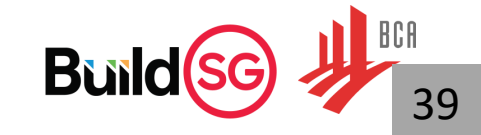

# Permit Application & Completion of Structural Works

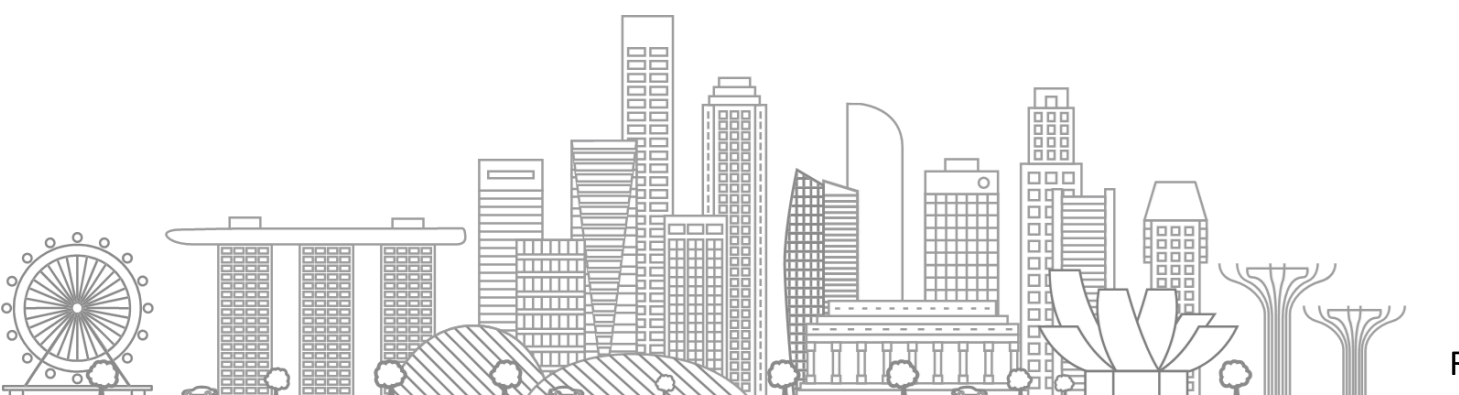

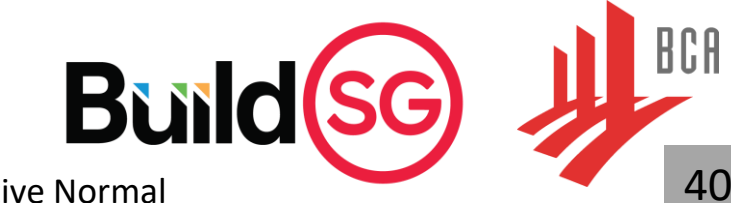

| Submission Portal                                         |                                                                                                    | Example submissions                                                                                      |  |  |
|-----------------------------------------------------------|----------------------------------------------------------------------------------------------------|----------------------------------------------------------------------------------------------------|--|--|
| Submission categories                                     | Sub-categories                                                                                      |                                                                                                    |  |  |
|                                                           | Design Gateway (DG)<br>Piling Gateway (PG)<br>Construction Gateway (CG)                             | <ul> <li>New building projects (e.g. new erection and A&amp;A of building works)</li> </ul>              |  |  |
| Plan application                                          | Direct Submission Process (DSP)                                                                     | <ul> <li>Simple structures (e.g. linkways, bus stops) or landed house</li> <li>Lodgment cases</li> </ul> |  |  |
|                                                           | Full demolition application                                                                         | Projects involving demolition                                                                            |  |  |
| Permit application to BCA<br>(to carry out works)         | -                                                                                                   | Permit to carry out structural works                                                                     |  |  |
|                                                           | Structural plan & Permit application                                                                | • ERSS, temporary traffic decking, cladding, barrier submitted together with permit application          |  |  |
|                                                           | Instrumentation monitoring report                                                                   | • Annex E                                                                                                |  |  |
| Independent submission to BCA                             | Submission of document<br>- Documentation of outgoing project members<br>- Test Reports<br>- Others | Any other correspondence                                                                                 |  |  |
| Waiver/non-compliance to BCA                              | Structural works                                                                                    | Waiver on RE & RTO requirements                                                                          |  |  |
|                                                           | Submission requirement                                                                              | Appeal cases                                                                                             |  |  |
|                                                           | Agency specific requirement                                                                         | General form for complex structure/ alternative solution pre-consultation                                |  |  |
| Pre-submission consultation                               | TOP/CSC requirement                                                                                 | TOP/CSC requirements                                                                                     |  |  |
|                                                           | Partial TOP                                                                                         | Partial TOP cases                                                                                        |  |  |
|                                                           | Others                                                                                              | Any other pre-consultations                                                                              |  |  |
| Technical Clearances to BCA<br>(Cert of Supervision, etc) | Completion of structural works                                                                      | C-forms, Builder's Certificate of Completion, Specialist Builders' Certificate of Completion             |  |  |
| TOP/CSC                                                   | -                                                                                                   | • TOP/CSC                                                                                                |  |  |
|                                                           |                                                                                                    | Restricted/ Sensitive Normal                                                                             |  |  |

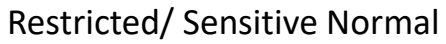

QP(ST) can initiate Permit to commence structural works application once any Gateway/DSP/Full Demolition submission is approved.

| Select submission                                                       |   |                                   |
|-------------------------------------------------------------------------|---|-----------------------------------|
| Only applicable submissions will be made available for selection        |   |                                   |
| Submission category                                                     |   |                                   |
| Permit application (to carry out works)                                 | ~ |                                   |
|                                                                         |   |                                   |
| Agency                                                                  |   |                                   |
| Building and Construction Authority (BCA)                               | ~ |                                   |
| Type of permit                                                          |   |                                   |
| Permit to carry out structural works                                    | ~ |                                   |
| Application for                                                         |   |                                   |
| ES20240604-50021-DS01R00 (Plan application (Direct Submission Process)) | ~ | — The approved Gateway/DSP/Full   |
|                                                                         |   | be linked for permit application. |

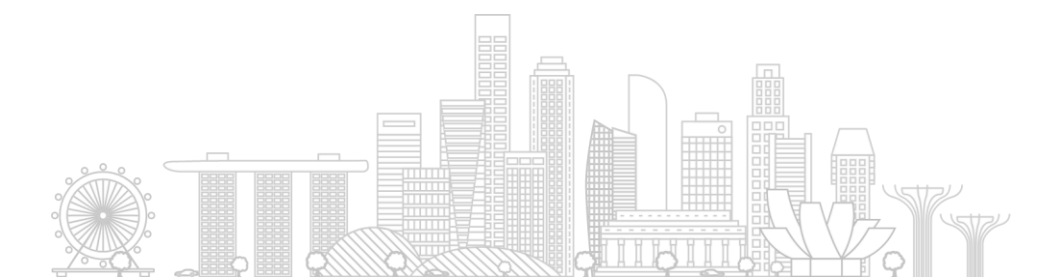

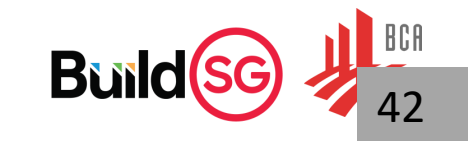

|                   | Project information                                         | Supervision of works                                                                                                    | QP Supervision can appoint himself                                                              |
|-------------------|-------------------------------------------------------------|----------------------------------------------------------------------------------------------------|-------------------------------------------------------------------------------------------------|
|                   | Building control                                            | Appointed project party will supervise the structural works                                                                                                    | as site supervisor for the project.                                                             |
|                   | Structural works                                            | RE/RTO will be the site supervisor                                                                                                    |                                                                                                 |
|                   | Permit details                                              | <ul> <li>RE/RTO selected from the list below will be notified to complete declaration as a site supervisor(s). If RE/RTO is not in the list, please add them as a project member.</li> <li>Add member</li> </ul>                       |                                                                                                 |
| Submitted by Main | Supervision of works                                        | RE/RTO                                                                                                    | Appointment of RE & RTO by QP<br>Supervision                                                    |
| QP Supervision    | Supervision of structural works                             | Kira Cheah - 8001 (Resident Technical Officer) 🗙 🗸                                                                                                    |                                                                                                 |
|                   | Manpower, Constructability<br>and Specialist building works | KIRA CHEAH                                                                                                    |                                                                                                 |
|                   |                                                             | Role Resident Technical Officer                                                                                                    |                                                                                                 |
|                   |                                                             | Registration no. 8001                                                                                                    |                                                                                                 |
|                   |                                                             | Firm name PCK PTE LTD                                                                                                    |                                                                                                 |
|                   |                                                             | UEN 123456789D                                                                                                    | QP supervision, RE & RTO will need to                                                           |
|                   |                                                             | Type of supervision Immediate supervision of critical structural works as required in Section 7(1)(c) of the Building Control Act Full-time supervision of structural works as required in Section 7(1)(b) of the Building Control Act | declare in CORENET X submission portal<br>when the application proceeds to<br>declaration stage |
|                   |                                                             | No. of project(s) currently supervising which do not require full-time supervision                                                                                                    |                                                                                                 |
|                   |                                                             | 0                                                                                                    |                                                                                                 |
| I                 |                                                             | Phase deployment                                                                                                    |                                                                                                 |
|                   |                                                             |                                                                                                    |                                                                                                 |
|                   |                                                             | Restricted/ S                                                                                                    | Sensitive Normal 43                                                                             |

| Project information Building control                        | Specialist Builder(s) details Are there specialist works involved in this application?                                                                   | Builder (TC) can indicate specialist<br>builder and apply the permit to<br>commence specialist building works                         |
|-------------------------------------------------------------|----------------------------------------------------------------------------------------------------|----------------------------------------------------------------------------------------------------|
| Permit details                                              | ○ No                                                                                                    | simultaneously.                                                                                                    |
| Supervision of works                                        | Specify specialist works Structural steelworks × Ground support and stabilising works × ✓                                                                | Instrumental monitoring involving GBW Piling works                                                                                    |
| Manpower, Constructability<br>and Specialist building works | Structural steelworks                                                                                                    | <ul> <li>Ground support and stabilising works</li> <li>Structural steelworks</li> </ul>                                               |
| Submitted by<br>Builder & specialist                        | Specialist Builder(s) MOCK FIRM 789F - 123456789F ×                                                                                                    | Pre-cast concrete work  In-situ post-tensioning work  Site investigation work                                                         |
| builders                                                    | MOCK FIRM 789F                                                                                                    |                                                                                                    |
|                                                             | No Specialist Builder has been appointed for this specialist work. Please contact your PC to initiate the appointment process of the Specialist Builder. | Builder & specialist builders need to declare<br>in CORENET X submission portal when the<br>application proceeds to declaration stage |
|                                                             | Ground support and stabilising works                                                                                                    |                                                                                                    |
|                                                             | Specialist Builder(s) Please select                                                                                                    | The project team needs to amend the permit application whenever there is any addition/updates of RE/RTO/specialist builders.          |
|                                                             |                                                                                                    | Build So                                                                                                    |

40

Restricted/ Sensitive Normal

BCA

44

Whenever there is an amendment submission approved after permit issued, QP can link the approved amended structural plan to the earlier approved permit

|                                                                                                    | i critic to curry out structurat work                              |
|----------------------------------------------------------------------------------------------------|--------------------------------------------------------------------|
| View submission timeline                                                                                                    |                                                                    |
|                                                                                                    | AGENCY                                                             |
| ast updated on 12:24pm, 4 March 2024                                                                                                    | BCA                                                                |
|                                                                                                    | APPLICATION FOR                                                    |
| <b>i</b> Link an approved structural plan to an existing permit<br>Under the Building Control Act and Regulations, structural works can only be carried out if the                                                         | ES20240301-50006-CG01R01 (Plan application (Construction Gateway)) |
| relevant works obtain the permit to carry out structural works. You can link the approved structural plan(s) to an existing permit by accessing 'Manage structural plans and permits' under the Actions menu on the right. | SUBMISSION STAGE                                                   |
|                                                                                                    | STATUS                                                             |
| Submission cleared<br>4 March 2024                                                                                                    | Clearance                                                          |
| The regulatory agencies have cleared the submission. Please proceed to apply for the applicable submission(s) under other clearances/completion.                                                                           | What is submission status?                                         |
| View approved submission                                                                                                    | E-SUBMISSION NO.<br>ES20240304-50003-BC01R00                       |
| Permit to carry out structural works                                                                                                    | View all members                                                   |
|                                                                                                    |                                                                    |
| Clearance View responses                                                                                                    | Actions                                                            |
|                                                                                                    | Manage structural plans and permits                                |
| Download permit                                                                                                    | View responses                                                     |
|                                                                                                    | View submission activity                                           |
|                                                                                                    | Reapply for permit                                                 |
|                                                                                                    |                                                                    |
|                                                                                                    | Restricted/ Sensitive N                                            |

# Bui

 $\checkmark$ 

## Manage structural plans and permits

Add or remove structural plan(s) tied to the permit

As the Supervision QP for this permit, you are responsible to supervise the structural works under the approved Structural Plan(s) and submit the Certificate of Supervision of Structural Works upon completion.

#### Structural plan(s)

Add the approved amended plan

The original structural plan(s) that are tied to this permit application, along with their respective amendments cannot be removed

ES20240301-50006-CG01R01 (Plan application (Construction Gateway))

ES20240301-50006-CG01R01

ES20240223-50020-PG03R00 (Plan application (Piling Gatewo

ES20240801-50006-CG01R01 (Plan application (Construction Gateway))

Plan application (Construction Gateway)

Related approved amendment(s)

#### Structural plan(s)

The original structural plan(s) that are tied to this permit application, along with their respective amendments cannot be removed

ES20240301-50006-CG01R01 (Plan application (Construction Gateway))

\_

ES20240223-50020-PG03R00 (Plan application (Piling Gateway))

ES20240301-50006-CG01R01 Plan application (Construction Gateway)

Related approved amendment(s)

ES20240223-50020-PG03R00

Plan application (Piling Gateway)

Related approved amendment(s)

- ES20240223-50020-PG01R02 (Plan application (Piling Gateway))
- ES20240223-50020-PG02R01 (Plan application (Piling Gateway))

Cancel

Save

 $\sim$ 

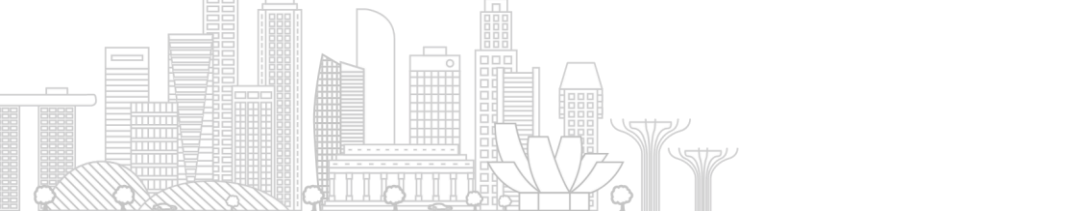

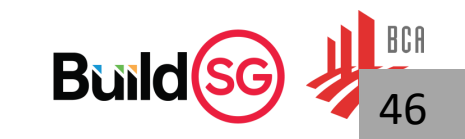

It is advisable for QP to ensure there is linkage between approved plan submissions and approved permits as permit information will be referenced on for subsequent Technical Clearance (as-built) submissions.

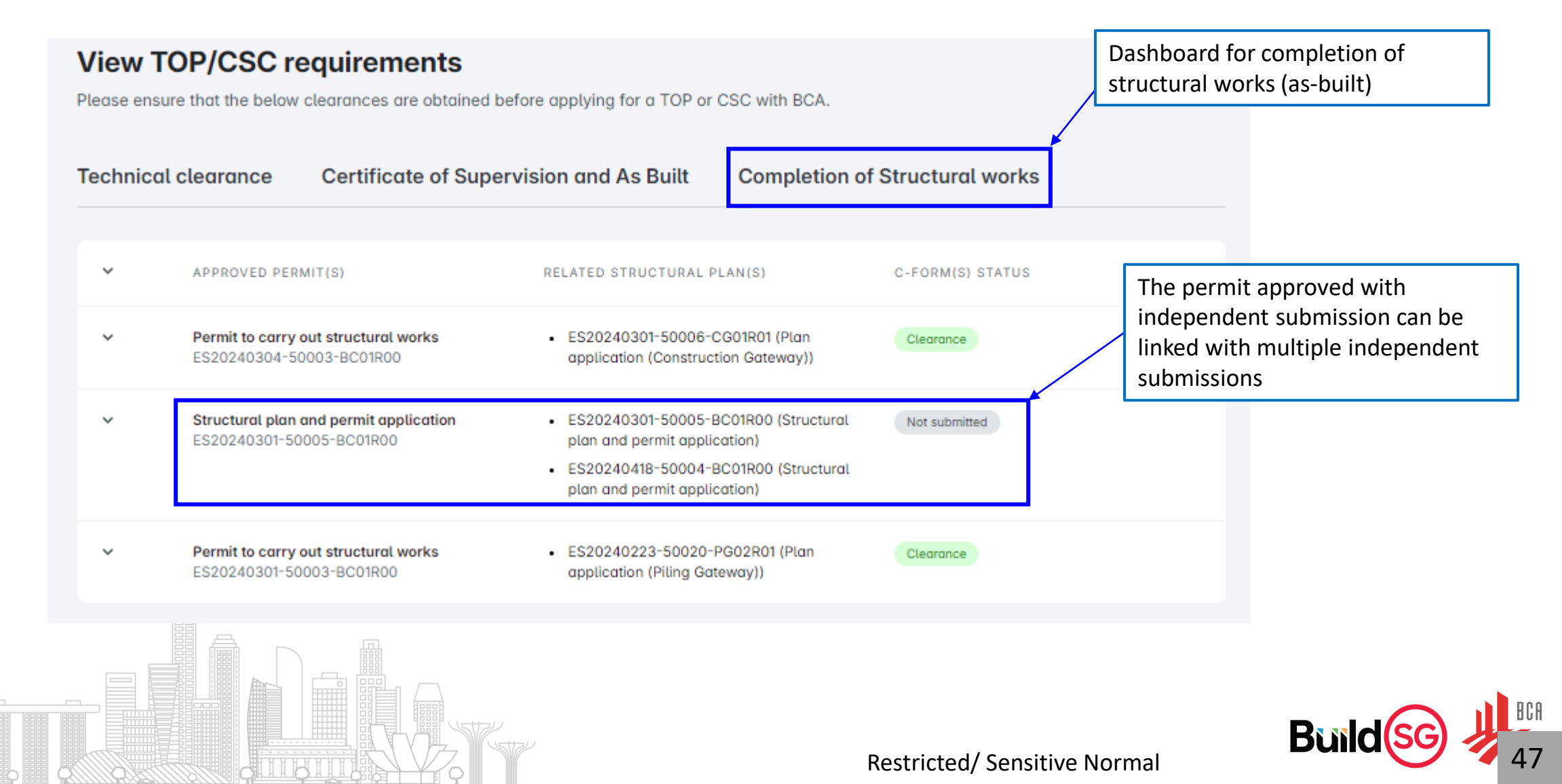

## **Technical Clearances to BCA**

| Submission Portal                                         |                                                                                                    | Example submissions                                                                                                    |  |  |  |  |  |
|-----------------------------------------------------------|----------------------------------------------------------------------------------------------------|----------------------------------------------------------------------------------------------------|--|--|--|--|--|
| Submission categories                                     | Sub-categories                                                                                      |                                                                                                    |  |  |  |  |  |
|                                                           | Design Gateway (DG)<br>Piling Gateway (PG)<br>Construction Gateway (CG)                             | <ul> <li>New building projects (e.g. new erection and A&amp;A of building works)</li> </ul>                                                                                                    |  |  |  |  |  |
| Plan application                                          | Direct Submission Process (DSP)                                                                     | <ul> <li>Simple structures (e.g. linkways, bus stops) or landed house</li> <li>Lodgment cases</li> </ul>                                                                                            |  |  |  |  |  |
|                                                           | Full demolition application                                                                         | Projects involving demolition                                                                                                    |  |  |  |  |  |
| Permit application to BCA<br>(to carry out works)         | -                                                                                                   | Permit to carry out structural works                                                                                                    |  |  |  |  |  |
|                                                           | Structural plan & Permit application                                                                | ERSS, temporary traffic decking, cladding, barrier submitted together with permit application                                                                                                    |  |  |  |  |  |
|                                                           | Instrumentation monitoring report                                                                   | Annex E                                                                                                    |  |  |  |  |  |
| Independent submission to BCA                             | Submission of document<br>- Documentation of outgoing project members<br>- Test Reports<br>- Others | <ul> <li>Any or</li> <li>Certificate of Supervision of Piling Works</li> <li>Certificate of Supervision of Structural Works</li> <li>Certificate of Record Structural Plans/Calculations</li> </ul> |  |  |  |  |  |
| Waiver/non-compliance to BCA                              | Structural works                                                                                    | Waive     Builder's Certificate                                                                                                    |  |  |  |  |  |
|                                                           | Submission requirement                                                                              | Appea     Endorsement of Record Structural Plans by AC (if                                                                                                    |  |  |  |  |  |
|                                                           | Agency specific requirement                                                                         | • Generation applicable)                                                                                                    |  |  |  |  |  |
| Pre-submission consultation                               | TOP/CSC requirement                                                                                 | • TOP/C • Specialist Builder's Certificate (if applicable)                                                                                                    |  |  |  |  |  |
|                                                           | Partial TOP                                                                                         | Partial TOP cases                                                                                                    |  |  |  |  |  |
|                                                           | Others                                                                                              | Any other pre-consultations                                                                                                    |  |  |  |  |  |
| Technical Clearances to BCA<br>(Cert of Supervision, etc) | Completion of structural works                                                                      | C-forms, Builder's Certificate of Completion, Specialist Builders' Certificate of Completion                                                                                                    |  |  |  |  |  |
| TOP/CSC                                                   |                                                                                                    | • TOP/CSC                                                                                                    |  |  |  |  |  |
|                                                           |                                                                                                    | Restricted/ Sensitive Normal                                                                                                    |  |  |  |  |  |

## Scope of submission for project members

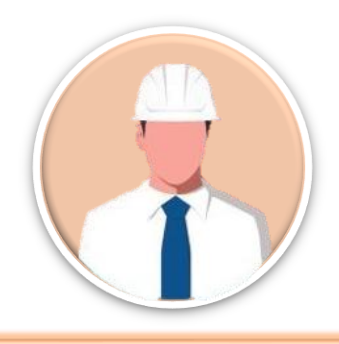

Qualified Person Design (QPD)

- QPD or delegated assistants to create a completion of structural works submission in CORENET X Industry Portal (web portal) for each permit.
- QPD and QPD Geo (where applicable) or delegated assistants to complete web based dynamic form fields and upload the followings:
  - Record detailed structural plans
  - QP design calculation reports
  - Other supporting documents
- QPD to make declaration personally on the web portal

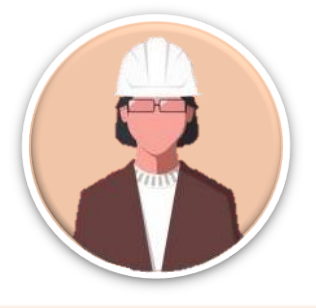

Qualified Person Supervision (QPS)

- QPS and QPS Geo (where applicable) or delegated assistants to complete web based dynamic fields.
- QPS to make declaration personally on the web portal

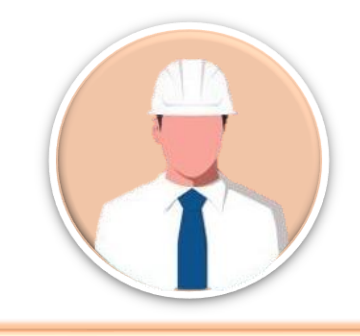

## Builder

- Builder or delegated assistants to complete web based dynamic form fields.
- Builder to make declaration
   personally on the web portal

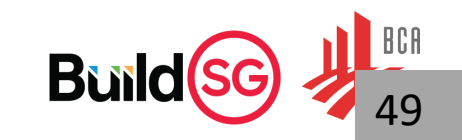

# Completion of structural works submission workflow in CORENET X

**QPD** creates a completion of structural works submission

**QPD** completes web based dynamic form fields, uploads record details structural plans, design calculations, and supplementary documents, and completes declarations

#### Mandatory

**QPS** completes web based dynamic form fields and completes declarations

#### If applicable

AC uploads design calculations, and completes declarations Mandatory

**Builder** completes web based dynamic form fields, and completes declarations

#### If applicable

Specialist Builder(s) complete declarations

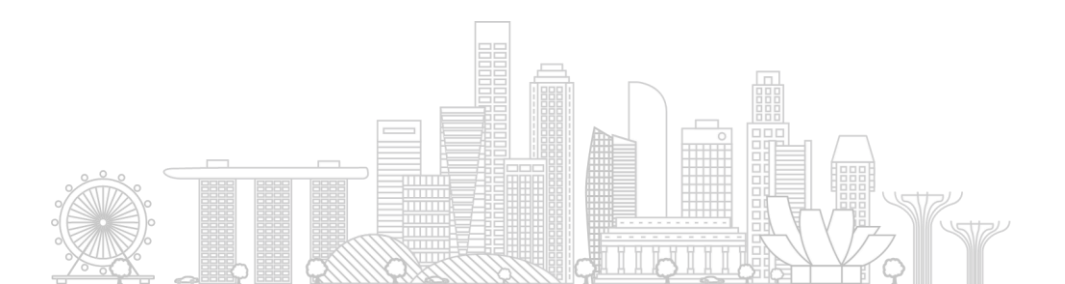

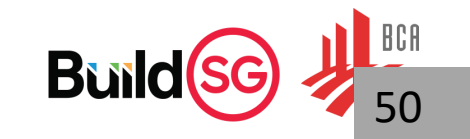

**QPD** creates a completion of structural works submission

**QPD** completes web based dynamic form fields, uploads record details structural plans, design calculations, and supplementary documents, and completes declarations

#### Mandatory

**QPS** completes web based dynamic form fields and completes declarations

#### If applicable

AC uploads design calculations, and completes declarations Mandatory

**Builder** completes web based dynamic form fields, and completes declarations

#### If applicable

Specialist Builder(s) complete declarations

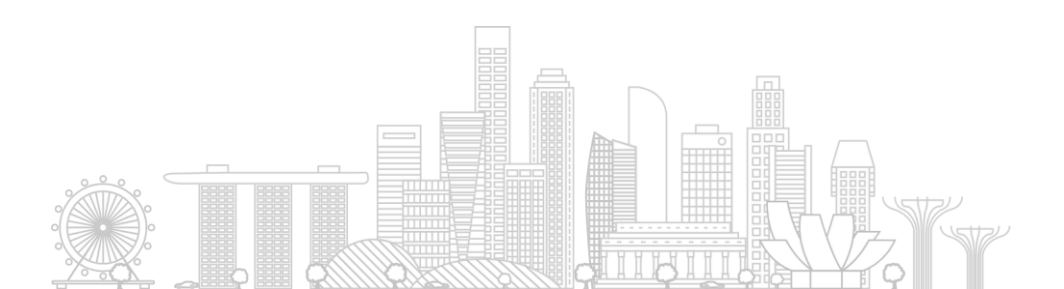

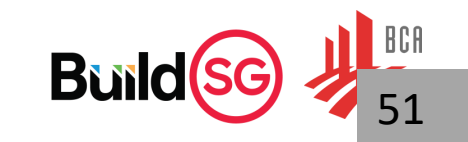

#### Navigate to "Submission workspace" tab in Project overview page and select "Create submission"

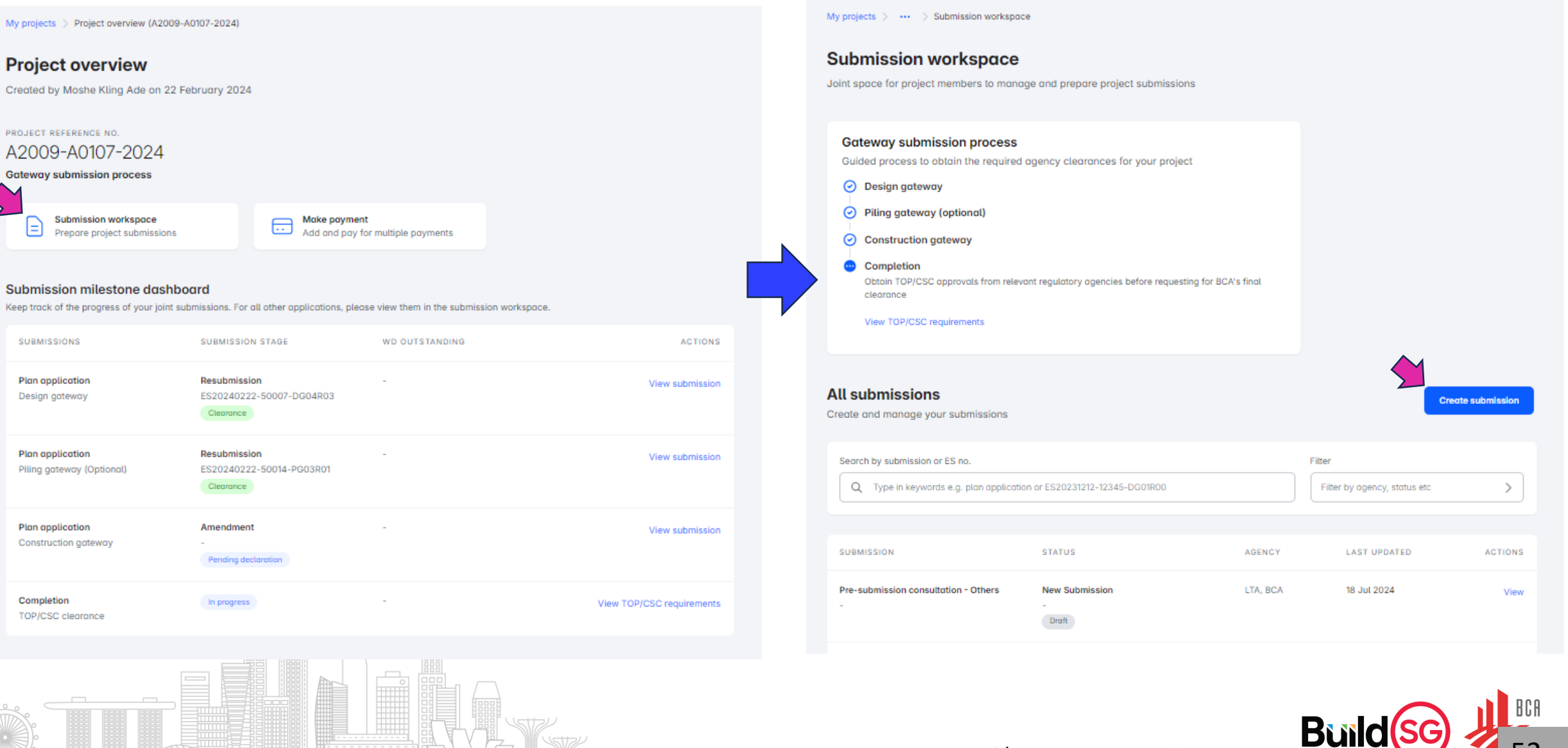

## Select the submission category, agency, type of submission and permit

| Waiver/non-compliance                                           | Select submission                                                                 |                                                                                                    |
|-----------------------------------------------------------------|-----------------------------------------------------------------------------------|----------------------------------------------------------------------------------------------------|
| Independent submission (to individual agencies)                 | Only applicable submissions will be made available for selection                  |                                                                                                    |
| Pre-submission consultation                                     | Submission category                                                               |                                                                                                    |
| Technical clearances (certificate of supervision etc.)          | Technical clearances (certificate of supervision etc.)                            | Building and Construction Authority (BCA)                                                                    |
| TOP/CSC                                                         |                                                                                   | Land Transport Authority (LTA)                                                                               |
| Cartificate of Supervision of Lightning Protection System       | Agency                                                                            | National Environment Agency (NEA)                                                                            |
| Commissioning of Civil Defence shelter                          | Building and Construction Authority (BCA)                                         | National Parks Board (NParks)                                                                                |
| Completion of structural works                                  |                                                                                   | Public Utilities Board (PUB)                                                                                 |
| Record plan for building works                                  | Submission                                                                        |                                                                                                    |
| The Builder's Certificate of Completion of the Building Works   |                                                                                   | X                                                                                                    |
|                                                                 | Application for Select correct nermit                                             | Completion of Structural works                                                                               |
| ES20240624-50003-BC01R00 (Permit to carry out structural works) | ES20240226-50001-BC01R00 (Permit to carry out structural works)                   | This application allows the relevant Professionals (QPs and Builders) to complete the required certificates. |
| ES20240621-50004-BC01R00 (Permit to carry out structural works) |                                                                                   | such as Certificate of Supervision and Builder's                                                             |
| ES20240620-50002-BC01R00 (Permit to carry out structural works) | <b>What is covered under the submission for 'Completion of Structural Works'?</b> | be coordinated and initiated by the QP(Design) for the                                                       |
| ES20240226-50001-BC01R00 (Permit to carry out structural works) | Cancel Next                                                                       | structural works.                                                                                            |
|                                                                 | Restricted/ Sensitive Nor                                                         | mal Build SG                                                                                                 |

#### Indicate submission details

← Back

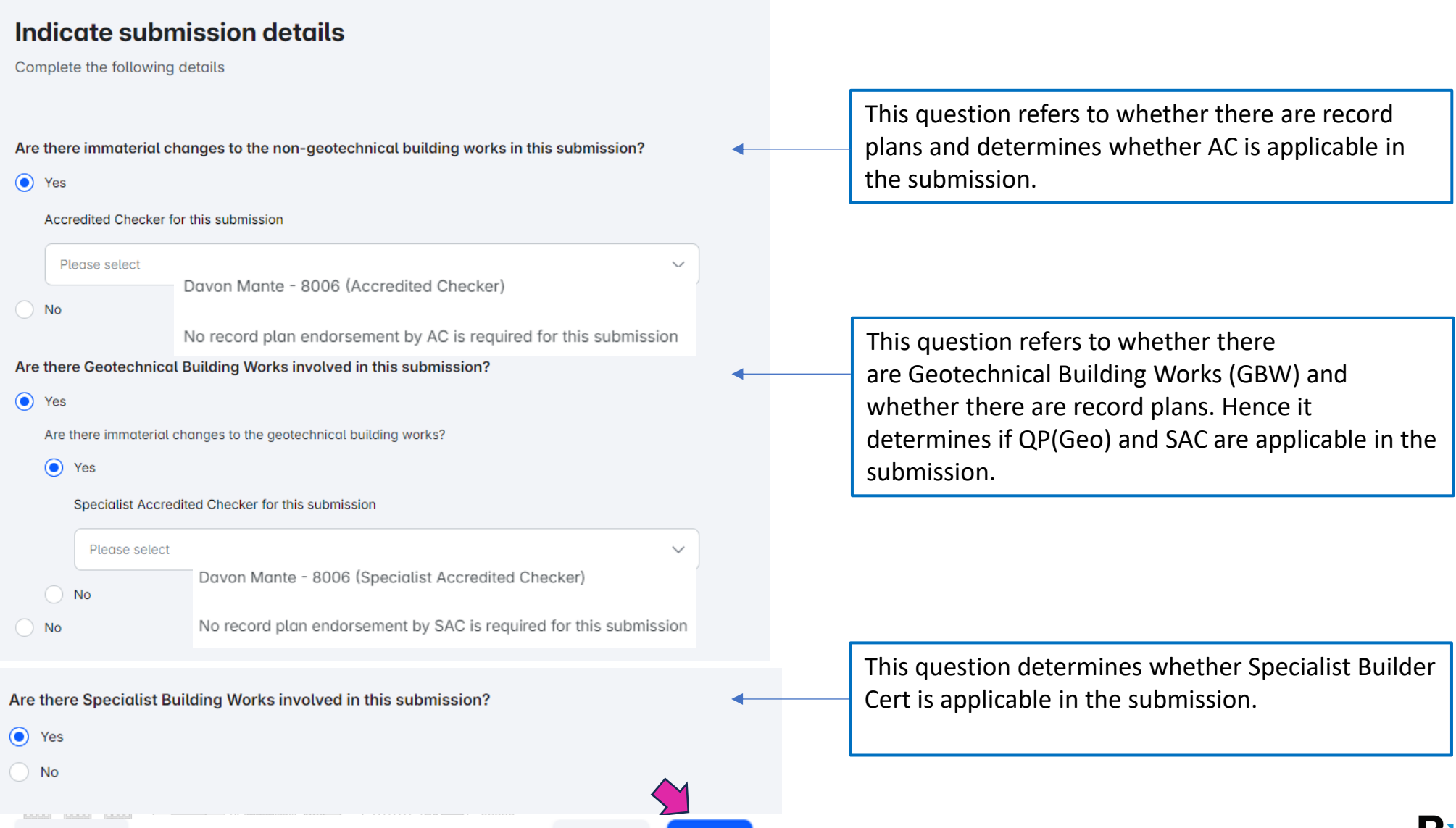

Next

**Restricted/ Sensitive Normal** 

Cancel

## Click "Create"

#### **Create submission**

Please read the below instructions before proceeding.

| Submission details |                                                                 |
|--------------------|-----------------------------------------------------------------|
| Agency             | Building and Construction Authority (BCA)                       |
| Submission         | Completion of structural works                                  |
| Application for    | ES20240226-50001-BC01R00 (Permit to carry out structural works) |

#### Instructions

This is a joint submission by the relevant QP(s) and Builder(s) to update the completion of works. Under this submission, QP(s) and Builder(s) of the completed building works are required to provide the necessary information and declaration(s).

Once this submission is successfully created, the QP(Supervision) and Builder(s) will be informed to provide their inputs.

| Appointed project parties     |                                         |        |        |
|-------------------------------|-----------------------------------------|--------|--------|
| Accredited Checker            | DAVON MANTE - 8006 (Accredited Checker) |        |        |
| Specialist Accredited Checker | DAVON MANTE - 8006 (Accredited Checker) |        | ~      |
|                               |                                         | 2      |        |
|                               |                                         | Cancel | Create |
|                               | 4                                       |        |        |

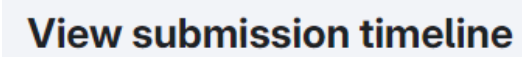

Last updated on 9:08am, 29 July 2024

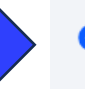

#### Submission created

29 July 2024 Appointed project parties may proceed to complete the submission form

#### Completion of structural works

Submission stage

New Submission

9:08am, 29 July 2024

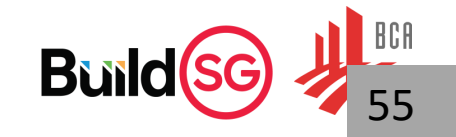

## QPD – Certificate of Record Plan

| Project information                                                         | Submission Certificate of Record Structural<br>Plans/Calculations                                                                                                    |                     | SUBMISSION                                                                                                    |
|-----------------------------------------------------------------------------|----------------------------------------------------------------------------------------------------|---------------------|----------------------------------------------------------------------------------------------------|
| Completion of structural<br>works                                           | Last saved on - Draft                                                                                                    | Sele<br>wor<br>this | ct "Yes" only when all the structural<br>ks in the permit are completed, and<br>is the final completion submission |
| Submission Certificate of<br>Record Structural<br>Plans/Calculations        | Is this submission for the final completion of all the structural works in this permit?                                                                                                    | for t               | he permit.                                                                                                    |
| Certificate of Supervision of<br>Structural Works                           | <u>No</u>                                                                                                    | Cert<br>QP s        | e completion submission is only for<br>ain structural plan under the permit,<br>should select "No".                |
| Certificate of Supervision of<br>Geotechnical Building Works                | Building of works covered for submission(s) Description of immaterial changes (if applicable)                                                                                                    | 0/1000              | <b>Dedrick Zhou</b><br>Professional Engineer (Civil) / Professional<br>Engineer (Structural)                       |
| Endorsement of Record<br>Structural Plans/ Calculations                     |                                                                                                    |                     |                                                                                                    |
| Endorsement of Record<br>Geotechnical Building Works<br>Plans/ Calculations | Please state N.A. if there are no immaterial changes       Select correct structural         Relevant structural work(s) in this submission       plan(s), can multi-select         ES20240524-50005-CG01R00 (Plan application (Construction Gateway)) × | •                   | QP will select the approved structural plan(s) relevant to this                                                    |
| ilder's Certificate of<br>mpletion of the Building Works                    | ES20240524-50005-CG01R00 (Plan application (Construction Gateway))                                                                                                    |                     | completion submission.                                                                                             |
|                                                                             | ES20240530-50001-BC01R00 (Structural plan and permit application)         Submission       Plan application (Construction Gateway)                                                                                                    |                     | Buildsg 🚽                                                                                                    |
|                                                                             | Restricted                                                                                                    | l/ Sensitiv         | e Normal                                                                                                    |

## **QPD** – Certificate of Record Plan

| Project information                                                         | There are immaterial changes to this structural plan                                                                           |
|-----------------------------------------------------------------------------|----------------------------------------------------------------------------------------------------|
| Permit details                                                              | <ul> <li>Yes</li> <li>No</li> </ul>                                                                                            |
| Completion of structural<br>works                                           |                                                                                                    |
| Submission Certificate of<br>Record Structural<br>Plans/Calculations        | Upload all the supporting documents and ensure all files are tagged accordinate.<br>What should be included in documents/plans |
| Certificate of Supervision of<br>Structural Works                           | <ul> <li>Calculations (if applicable)</li> <li>Others (optional)</li> <li>Calculations (if applicable)</li> </ul>              |
| Certificate of Supervision of<br>Geotechnical Building Works                | ① Others (optional)                                                                                                    |
| Endorsement of Record<br>Structural Plans/ Calculations                     | Each file cannot exceed 5G8.                                                                                                   |
| Endorsement of Record<br>Geotechnical Building Works<br>Plans/ Calculations | Back Save section as draft Review section                                                                                      |
| Builder's Certificate of<br>Completion of the Building Works                | Restricted/ Sensitive Normal                                                                                                   |

## **QPS** – Certificate of Supervision

**QPD** creates a completion of structural works submission

**QPD** completes web based dynamic form fields, uploads record details structural plans, design calculations, and supplementary documents, and completes declarations

#### Mandatory

**QPS** completes web based dynamic form fields and completes declarations

#### If applicable

AC uploads design calculations, and completes declarations **Builder** completes web based dynamic form fields, and completes declarations

#### If applicable

Mandatory

Specialist Builder(s) complete declarations

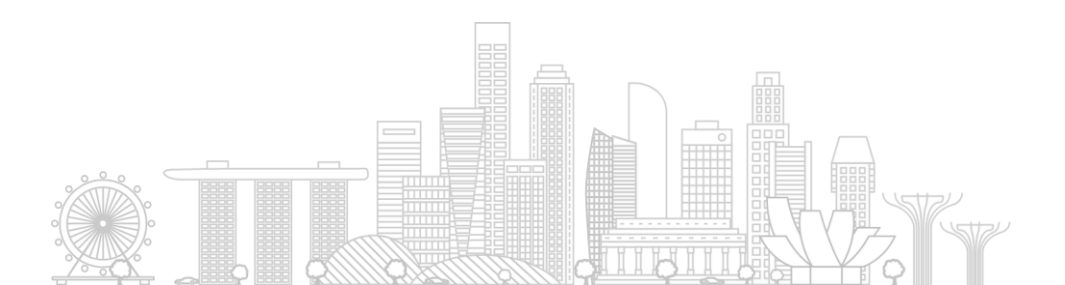

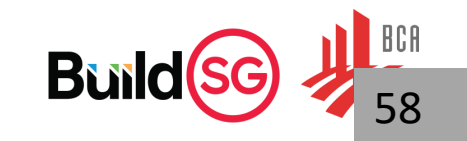

## **QPS** – Certificate of Supervision

#### Project information

Permit details

Completion of structural works

> Submission Certificate of Record Structural Plans/Calculations Submitted for review

Certificate of Supervision of Structural Works

Certificate of Supervision of Geotechnical Building Works

Endorsement of Record Structural Plans/ Calculations

Endorsement of Record Geotechnical Building Works Plans/ Calculations

Builder's Certificate of Completion of the Building Works

#### **Certificate of Supervision of Structural Works**

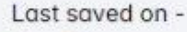

| - 62 | 1 | h | h | - | 4 | 1 |
|------|---|---|---|---|---|---|
|      | ş | - | ľ | u | ۲ | ł |
| 1.5  | - | _ | _ |   |   |   |

#### Type of certificate

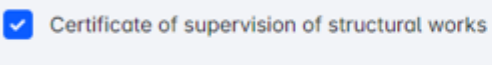

Certificate of supervision of piling works

Date of completion of piling works

14/06/2024

SUBMISSION

Completion of structural works

SUBMISSION STAGE New Submission

AGENCY

BCA

APPLICATION FOR ES20240226-50001-BC01R00 (Permit to carry out structural works)

APPOINTED PROJECT PARTY

Ħ

Dedrick Zhou Professional Engineer (Civil) / Professional Engineer (Structural)

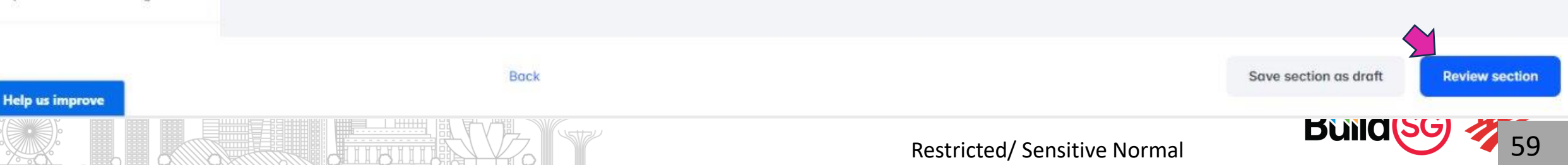

## AC/SAC – Endorsement on Record Plans

**QPD** creates a completion of structural works submission

**QPD** completes web based dynamic form fields, uploads record details structural plans, design calculations, and supplementary documents, and completes declarations

#### Mandatory

**QPS** completes web based dynamic form fields and completes declarations

#### If applicable

AC uploads design calculations, and completes declarations **Builder** completes web based dynamic form fields, and completes declarations

#### If applicable

Mandatory

Specialist Builder(s) complete declarations

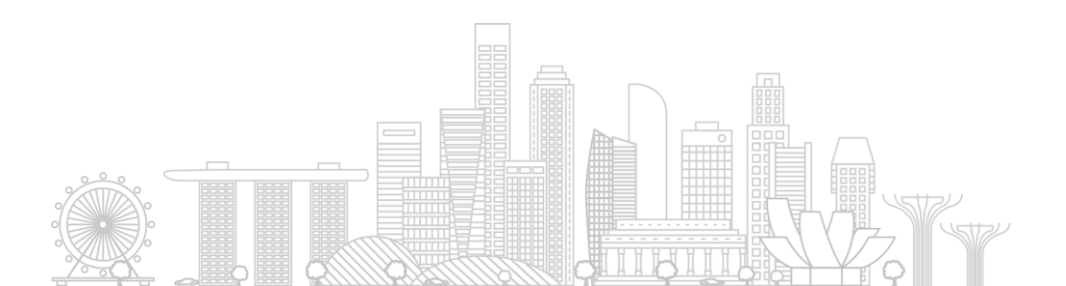

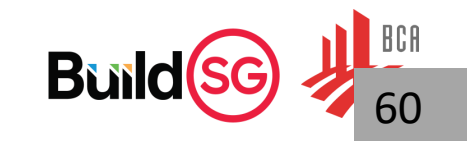

## AC/SAC – Endorsement on Record Plans

#### **Project information**

#### Permit details

Completion of structural works

> Submission Certificate of Record Structural Plans/Calculations Submitted for review

Certificate of Supervision of Structural Works Submitted for review

Certificate of Supervision of Geotechnical Building Works

Endorsement of Record Structural Plans/ Calculations

Endorsement of Record Geotechnical Building Works Plans/ Calculations

Builder's Certificate of Completion of the Building Works

# Back

#### **Endorsement of Record Structural Plans/ Calculations**

Last saved on -

#### Upload documents

Upload all the supporting documents and ensure all files are tagged accordingly

Accredited Checker's evaluation report

Others (optional)

Drag and drop files here or select files

Each file cannot exceed 5GB.

Completion of structural works

SUBMISSION STAGE New Submission

SUBMISSION

AGENCY BCA

APPLICATION FOR ES20240614-50007-BC01R00 (Permit to carry out structural works)

#### APPOINTED PROJECT PARTY

Davon Mante Accredited Checker / Specialist Accredited Checker

Save section as draft

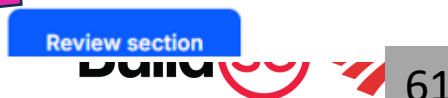

## Builder – Builder's Cert

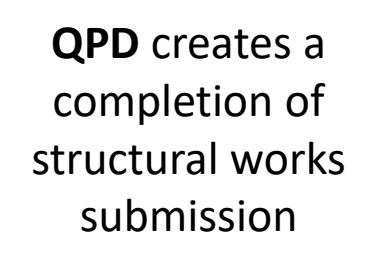

**QPD** completes web based dynamic form fields, uploads record details structural plans, design calculations, and supplementary documents, and completes declarations

#### Mandatory

**QPS** completes web based dynamic form fields and completes declarations

#### If applicable

AC uploads design calculations, and completes declarations Builder completes web based dynamic form fields, and completes declarations

#### If applicable

Mandatory

Specialist Builder(s) complete declarations

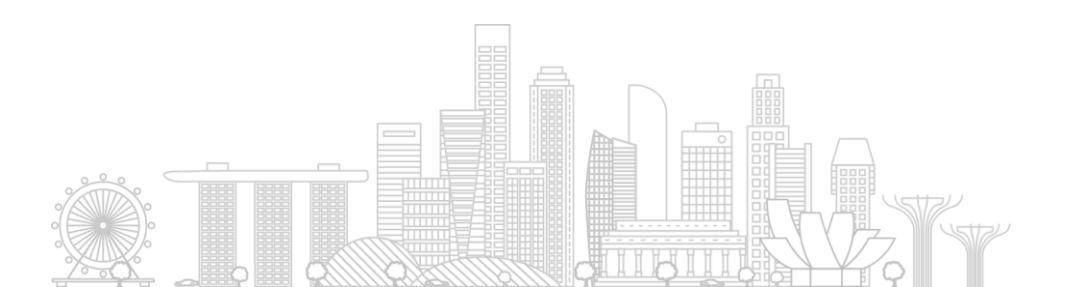

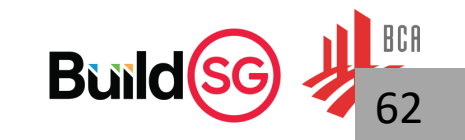

## Builder – Builder's Cert

#### Project information

Permit details

 Completion of structural works

> Submission Certificate of Record Structural Plans/Calculations Submitted for review

Certificate of Supervision of Structural Works Submitted for review

Certificate of Supervision of Geotechnical Building Works

Endorsement of Record Structural Plans/ Calculations

Endorsement of Record Geotechnical Building Works Plans/ Calculations

Builder's Certificate of Completion of the Building Works

Back

## **Builder's Certificate of Completion of the Building Works**

Last saved on 11:57am, 4 June 2024 by Fermin Tang

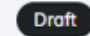

Specialist Builder(s) details

There are no Specialist Builder(s) indicated

If there are no specialist builder for the work, then builder just need to click on "Review section" SUBMISSION

Completion of structural works

SUBMISSION STAGE Resubmission

AGENCY BCA

#### APPLICATION FOR ES20240524-50007-BC01R00 (Permit to carry out structural works)

APPOINTED PROJECT PARTY

#### Fermin Tang

Save section as draft

**Review section** 

63

Duilu

Licensed Builder (Technical Controller) / Licensed Builder (Approved Person)

## Builder – Builder's Cert

#### Project information **Builder's Certificate of Completion of the Building Works** SUBMISSION Last saved on 10:10am, 14 June 2024 by Fermin Tang Completion of structural works Permit details Draft SUBMISSION STAGE Resubmission Completion of structural ^ works Written Direction has been issued by the relevant authority. Please note that this is a resubmission a AGENCY and edits are only required if there are any changes from earlier submission. BCA Submission Certificate of APPLICATION FOR Record Structural Specialist Builder(s) details ES20240524-50007-BC01R00 (Permit to Plans/Calculations carry out structural works) Submitted for review Specialist Builder(s) APPOINTED PROJECT PARTY Fermin Tang MOCK FIRM 789H - 123456789H X $\sim$ Certificate of Supervision of Licensed Builder (Technical Controller) / Structural Works Licensed Builder (Approved Person) MOCK FIRM 789H - 123456789H Submitted for review Certificate of Supervision of UEN 123456789H Geotechnical Building Works Specialist works Ground support and stabilising works Piling works Endorsement of Record Structural Plans/ Calculations If there are specialist building Endorsement of Record works, builder shall select the Geotechnical Building Works Plans/ Calculations specialist builders **Builder's Certificate of** Save section as draft **Review section** Back **Completion of the Building Works Bisild Restricted/ Sensitive Normal**

## **Complete Declarations**

## All parties need to log in to Submission Portal to view the submission and submit the declarations

|                                                                                                    | Restricted/ Se                                                                            | ensitive Normal                                                                                      | Build   | 65   |
|----------------------------------------------------------------------------------------------------|-------------------------------------------------------------------------------------------|----------------------------------------------------------------------------------------------------|---------|------|
|                                                                                                    | Builder's Certificate of<br>Completion of the Building<br>Works<br>Building Control Act   | MOCK FIRM 789H<br>Licensed Specialist<br>Builder                                                     | Pending | :    |
| View                                                                                                    | Builder's Certificate of<br>Completion of the Building<br>Works<br>Building Control Act   | MOCK FIRM 789F<br>Licensed Builder                                                                   | Pending | :    |
| Completion of structural works       Submission stage     New Submission       Reviewed on     5:26pm, 24 June 2024                                                                                                    | Certificate of Supervision of<br>Structural Works<br>Building Control Act                 | Dedrick Zhou<br>Professional<br>Engineer (Civil),<br>Professional<br>Engineer<br>(Structural)        | Pending | :    |
| View submission timeline  Ast updated on 5:26pm, 24 June 2024  Pending declaration by appointed project party(s) 24 June 2024  Submission details are reviewed and locked. Declaration forms are sent to all appointed project party(s). All declaration(c) must be in place before submission can be paid | Submission Certificate of Record<br>Structural Plans/Calculations<br>Building Control Act | <b>Dedrick Zhou</b><br>Professional<br>Engineer (Civil),<br>Professional<br>Engineer<br>(Structural) | Pending | View |
| Av projecte \ Submission workspace \ View submission timeline                                                                                                    | DECLARATION                                                                               | APPOINTED PARTY                                                                                      | STATUS  |      |

## **Complete Declarations**

Declaration

## Click "Declare for submission"

| Project information                                                                          |                                                                                                    |                                                                                                    | Submission Certificate of Re                                                                                                    | ecord Structural Plans/Calculations (Building Control Act) $\land$                                                                                                    |
|----------------------------------------------------------------------------------------------|----------------------------------------------------------------------------------------------------|----------------------------------------------------------------------------------------------------|----------------------------------------------------------------------------------------------------|----------------------------------------------------------------------------------------------------|
|                                                                                              | Submission Certificate of Record Structural                                                                                                    | SUBMISSION                                                                                                    | <ul> <li>The information contained in<br/>application are true and cor</li> </ul>                                                                                                    | n the forms, documents, drawings and plans which are submitted for this<br>rect in all material particulars                                                                                                    |
| Permit details                                                                               | Plans/Calculations                                                                                                    | Completion of structural works                                                                                                    | <ul> <li>The plans do not deviate fro<br/>submission</li> </ul>                                                                                                    | om the plans submitted to the rest of the regulatory agencies in this joint                                                                                                    |
| Completion of structural A works                                                             | Last saved on 5:24pm, 24 June 2024 by Dedrick Zhou<br>Pending declaration                                                                                            | SUBMISSION STAGE<br>New Submission                                                                                                    | I confirm that<br>I am the Qualified Person fo<br>Building Control Act                                                                                                    | r Structural works appointed under Section 8(1)(a) or 11(1)(d)(i) of the                                                                                                    |
| Submission Certificate of<br>Record Structural<br>Plans/Calculations<br>Submitted for review | <b>Submission is now pending declaration by the appointed project party. For any edits, please contact the submission coordinator to revert submission to draft.</b> | AGENCY<br>BCA<br>APPLICATION FOR                                                                                                    | Where there is/are deviation<br>in the submission:<br>I confirm that:                                                                                                    | (s) and/or changes from the approved plans by BCA as indicated                                                                                                    |
| Certificate of Supervision of<br>Structural Works<br>Submitted for review                    | Is this submission for the final No<br>completion of all the structural<br>works in this permit?                                                                     | ES20240624-50003-BC01R00 (Permit to<br>carry out structural works)<br>APPOINTED PROJECT PARTY<br>Dedrick Zhou<br>Professional Engineer (Civil) / Professional | <ul> <li>The change(s) is/ore immute</li> <li>The record detailed structure</li> <li>the approved plans are subreceded and the subreceded structure</li> <li>All structural amendments v</li> <li>Regulation 18(3)(b) of the Bull structure</li> </ul> | ration of the second second se |
| <ul> <li>Builder's Certificate of<br/>Completion of the Building</li> </ul>                  | Building of works covered for submission(s)                                                                                                    | Engineer (Structural)      Submission coordinator                                                                                                    | t certify that to the best of m<br>the record plans do not affect<br>Regulation 9 of the Building                                                                                                    | y knowledge and belief the departures or deviations shown on<br>ct the structural adequacy or stability of the building<br>Control Regulation                                                                                                    |
| Works                                                                                        | Description of immaterial changes mnhvm<br>(if applicable)                                                                                                    |                                                                                                    | I hereby submit the detailed<br>certify that they have been p<br>Regulations, the Building Co<br>construction for the time bei                                                                                                    | structural plans and design calculations prepared by me and<br>orepared in accordance with the provision of the Building Control<br>ntrol Act and any other written law pertaining to buildings and<br>ng in force                                                                                                    |
|                                                                                              |                                                                                                    |                                                                                                    | Declaration By                                                                                                    |                                                                                                    |
|                                                                                              | ES20240222-50014-PG03R01                                                                                                    |                                                                                                    | Name                                                                                                    | Dedrick Zhou                                                                                                    |
|                                                                                              | Submission Plan application (Piling Gateway)                                                                                                    |                                                                                                    | Role                                                                                                    | Professional Engineer (Civil), Professional Engineer (Structural)                                                                                                    |
|                                                                                              | There are immetatial changes to Ves                                                                                                    |                                                                                                    | Registration                                                                                                    | 9024                                                                                                    |
|                                                                                              | this structural plan                                                                                                    |                                                                                                    | NRIC/FIN no.                                                                                                    | •••••024E                                                                                                    |
| Help us improve                                                                              | Back                                                                                                    | Revert to draft Declare for submission                                                                                                    | DATE<br>14 June 2024                                                                                                    |                                                                                                    |
|                                                                                              |                                                                                                    |                                                                                                    |                                                                                                    | Cancel Declare and Submit                                                                                                    |
|                                                                                              |                                                                                                    | Restricted/ Sensitiv                                                                                                    | e Normal                                                                                                    |                                                                                                    |

## Submit Declarations

| DECLARATION                                                                               | APPOINTED PARTY                                                                                      | STATUS                      |   |  |
|-------------------------------------------------------------------------------------------|----------------------------------------------------------------------------------------------------|-----------------------------|---|--|
| Submission Certificate of Record<br>Structural Plans/Calculations<br>Building Control Act | Dedrick Zhou<br>Professional<br>Engineer (Civil),<br>Professional<br>Engineer<br>(Structural)        | Declared<br>7 November 2024 | : |  |
| Certificate of Supervision of<br>Structural Works<br>Building Control Act                 | <b>Dedrick Zhou</b><br>Professional<br>Engineer (Civil),<br>Professional<br>Engineer<br>(Structural) | Declared<br>7 November 2024 | : |  |
| Endorsement of Record<br>Structural Plans/ Calculations<br>Building Control Act           | <b>Davon Mante</b><br>Accredited Checker,<br>Specialist<br>Accredited Checker                        | Pending                     | : |  |
| Builder's Certificate of<br>Completion of the Building<br>Works<br>Building Control Act   | MOCK FIRM 789F<br>Licensed Builder                                                                   | Pending                     | : |  |
| Builder's Certificate of<br>Completion of the Building<br>Works<br>Building Control Act   | MOCK FIRM 789F<br>Licensed Specialist<br>Builder                                                     | Pending                     | : |  |

All parties need to make declarations to the submission before QPD can submit in Corenet X

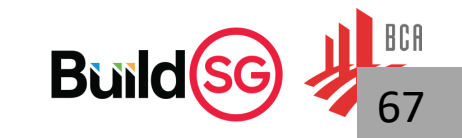

## Things to Note

## Note 1: QP can check the status of the C-forms in the Portal

My projects > ••• > Submission workspace

## Submission workspace

Joint space for project members to manage and prepare project submissions

#### Gateway submission process

Guided process to obtain the required agency clearances for your project

Oesign gateway

Piling gateway (optional)

- Construction gateway
- Completion

Obtain TOP/CSC approvals from relevant regulatory agencies before requesting for BCA's final clearance

- View TOP/CSC requirements
  - \_\_\_\_\_

#### **View TOP/CSC requirements**

Please ensure that the below clearances are obtained before applying for a TOP or CSC with BCA.

|  | lite inspect | tion Technical clearance                                         | Certificate of Supervision and As-Built                                                    | Completion of Structural works |
|--|--------------|------------------------------------------------------------------|--------------------------------------------------------------------------------------------|--------------------------------|
|  |              |                                                                  |                                                                                            |                                |
|  | ~            | APPROVED PERMIT(S)                                               | RELATED STRUCTURAL PLAN(S)                                                                 | C-FORM(S) STATUS               |
|  | ~            | Permit to carry out structural works<br>ES20240624-50003-BC01R00 | <ul> <li>ES20240222-50014-PG03R01 (Plan<br/>application (Piling Gateway))</li> </ul>       | Not submitted                  |
|  |              |                                                                  | <ul> <li>ES20240222-50014-PG01R03 (Plan<br/>application (Piling Gateway))</li> </ul>       |                                |
|  | •            |                                                                  | • ES20240222-50014-PG02R00 (Plan application (Piling Gateway))                             |                                |
|  | ~            | Permit to carry out structural works<br>ES20240621-50004-BC01R00 | <ul> <li>ES20240222-50014-PG02R00 (Plan application (Piling Gateway))</li> </ul>           | Not submitted                  |
|  |              |                                                                  | <ul> <li>ES20240222-50014-PG01R03 (Plan<br/>application (Piling Gateway))</li> </ul>       |                                |
|  |              |                                                                  | <ul> <li>ES20240222-50014-PG03R01 (Plan<br/>application (Piling Gateway))</li> </ul>       |                                |
|  |              |                                                                  | <ul> <li>ES20240624-50001-BC01R00 (Structural<br/>plan and permit application)</li> </ul>  |                                |
|  | ~            | Permit to carry out structural works<br>ES20240620-50002-BC01R00 | <ul> <li>ES20240226-50005-CG02R00 (Plan<br/>application (Construction Gateway))</li> </ul> | In progress                    |
|  |              |                                                                  | ES20240226-50005-CG01R04 (Plan<br>application (Construction Gateway))                      |                                |
|  | ~            | Permit to carry out structural works<br>ES20240226-50001-BC01R00 | <ul> <li>ES20240222-50014-PG01R03 (Plan application (Piling Gateway))</li> </ul>           | Not submitted                  |
|  |              |                                                                  | ES20240222-50014-PG02R00 (Plan<br>application (Piling Gateway))                            |                                |
|  |              |                                                                  | <ul> <li>ES20240222-50014-PG03R01 (Plan</li> </ul>                                         |                                |

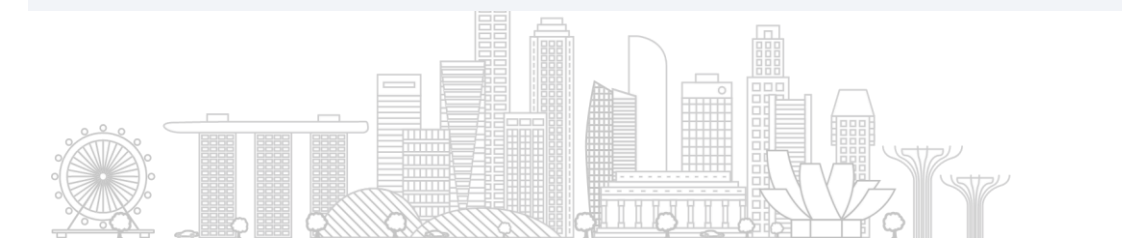

## Things to Note

Note 2: "The Builder's Certificate of Completion of the Building Works" submission is only for submission of the builder certificate for projects **without** Structural Plan (ST) submissions.

|                                                                                       |          | Create submis                                                                                                    | ssion                                                         |  |
|---------------------------------------------------------------------------------------|----------|----------------------------------------------------------------------------------------------------|---------------------------------------------------------------|--|
| Select submission<br>Only applicable submissions will be made available for selection |          | Please read the below instructions before proceeding.                                                                                                    |                                                               |  |
| Submission category                                                                   |          | Submission details                                                                                                    |                                                               |  |
| Technical clearances (certificate of supervision etc.)                                | <u> </u> | Submission                                                                                                    | The Builder's Certificate of Completion of the Building Works |  |
| Agency                                                                                |          | Agency                                                                                                    | Building & Construction Authority (BCA)                       |  |
| Building and Construction Authority (BCA)                                             | ~        | Instructions                                                                                                    |                                                               |  |
| The Builder's Certificate of Completion of the Building Works                         | ~        | This submission is for projects with building works not involving structural submissions. For projects involving structural submissions, please approach the Professional Engineer (Civil) to apply for Completion of Structural Works under submission category: Technical Clearances. |                                                               |  |
| Do not submit the Builder Cert                                                        | Next     | This submission requires the relevant appointed project party(s) to prepare and submit the application to the selected regulatory agency.<br>The coordinating QP for this submission may fill in the relevant sections and provide declarations to complete the submission.             |                                                               |  |
| through this submission if there is ST submission. Builder Cert should be             | _        |                                                                                                    |                                                               |  |
| submitted together with the C-forms                                                   |          | Please note applications can only be submitted upon full payment of plan processing fees, where relevant.                                                                                                    |                                                               |  |
| Works"                                                                                |          | Re                                                                                                    | stricted/ Sensitive Normal                                    |  |